# **DEM-DAI1789 EVM**

# **PCM1789 Evaluation Module**

# **User's Guide**

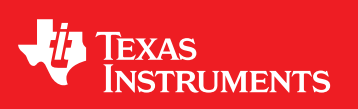

Literature Number: SBAU154 April 2009

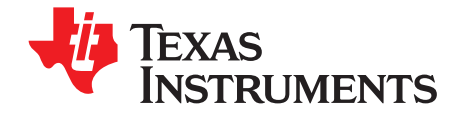

# Contents

| Prefa | ace                                                                     | . 7 |
|-------|-------------------------------------------------------------------------|-----|
| 1     | Description and Hardware                                                | . 9 |
| 1.1   | Block Diagram                                                           | 10  |
|       | 1.1.1 Electrostatic Discharge Warning                                   | 10  |
| 1.2   | Basic Connections and Operation                                         | 11  |
| 1.3   | EVM Configuration Controls                                              | 11  |
|       | 1.3.1 HDR001                                                            | 11  |
|       | 1.3.2 HDR101                                                            | 11  |
|       | 1.3.3 JP101                                                             | 11  |
|       | 1.3.4 JP102                                                             | 11  |
|       | 1.3.5 CN102                                                             | 12  |
|       | 1.3.6 SW101                                                             | 12  |
|       | 1.3.7 SW102                                                             | 12  |
|       | 1.3.8 HDR202 (with HDR203, CN204 and CN205)                             | 12  |
|       | 1.3.9 SW201                                                             | 12  |
|       | 1.3.10 SW202                                                            | 13  |
|       | 1.3.11 SW203                                                            | 13  |
|       | 1.3.12 SW204                                                            | 13  |
|       | 1.3.13 HDR301                                                           | 13  |
|       | 1.3.14 HDR302                                                           | 13  |
|       | 1.3.15 SW301                                                            | 13  |
|       | 1.3.16 SW302                                                            | 13  |
|       | 1.3.17 JP401/405 (6–4)                                                  | 13  |
|       | 1.3.18 JP402/406 (1–2, 3–4)                                             | 14  |
|       | 1.3.19 JP403/404/407/408                                                | 14  |
| 2     | Application Software                                                    | 15  |
| 2.1   | Description and Installation                                            | 16  |
| 2.2   | Software Start-up Procedure                                             | 16  |
| 2.3   | Using the Application Software                                          | 17  |
|       | 2.3.1 Audio Interface and Sampling Mode Control (SPI Mode)              | 18  |
|       | 2.3.2 Audio Interface and Sampling Mode Control (I <sup>2</sup> C Mode) | 19  |
|       | 2.3.3 USB Connection and EVM Not Recognized                             | 20  |
|       | 2.3.4 Operation Mode Control                                            | 21  |
|       | 2.3.5 Digital Attenuation and Soft Mute Control                         | 22  |
|       | 2.3.6 Zero Flag Control and Monitor                                     | 23  |
|       | 2.3.7 Analog Mute Function Control                                      | 24  |
|       | 2.3.8 Register Setting History, Register Direct Access                  | 25  |
|       | 2.3.9 Register Contents View                                            | 26  |
| 3     | Typical Performance and Example Data                                    | 27  |
| 3.1   | Typical Performance Data                                                | 28  |

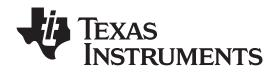

|      | 3.1.1 Typical Performance vs Sampling Rate and System Clock | 28 |
|------|-------------------------------------------------------------|----|
| 3.2  | Example Measurement Data                                    | 29 |
|      | 3.2.1 FFT: 0-dB Output                                      | 29 |
|      | 3.2.2 FFT: -60-dB Output                                    | 29 |
|      | 3.2.3 FFT: -120-dB Output                                   | 30 |
|      | 3.2.4 FFT: Bipolar Zero Output                              | 30 |
| 4    | Schematics and Printed Circuit Board Layouts                | 31 |
| 4.1  | DEM-DAI/DAC_USB Schematics                                  | 32 |
|      | 4.1.1 DEM-DAI/DAC_USB Power Supply                          | 32 |
|      | 4.1.2 DEM-DAI/DAC_USB USB and MCU                           | 33 |
|      | 4.1.3 DEM-DAI/DAC_USB DIR                                   | 34 |
|      | 4.1.4 DEM-DAI/DAC_USB Interface to DUT Board                | 35 |
|      | 4.1.5 DEM-DAI/DAC_USB LPF and Buffer                        | 36 |
| 4.2  | DEM-PCM1789 Schematic (DUT Daughtercard)                    | 37 |
| 4.3  | Printed Circuit Board Layouts                               | 38 |
|      | 4.3.1 DEM-DAI/DAC_USB Silkscreen (Top)                      | 38 |
|      | 4.3.2 DEM-DAI/DAC_USB Top Layer                             | 39 |
|      | 4.3.3 DEM-DAI/DAC_USB Bottom Layer                          | 40 |
|      | 4.3.4 DEM-PCM1789 (DUT Daughterboard) Silkscreen            | 41 |
|      | 4.3.5 DEM-PCM1789 (DUT Daughterboard) Top View              | 42 |
|      | 4.3.6 DEM-PCM1789 (DUT Daughterboard) Bottom View           | 43 |
| 4.4  | Bills of Material (BOMs)                                    | 44 |
| Impo | rtant Notices                                               | 47 |

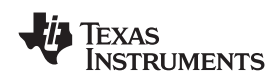

# List of Figures

| 1-1  | DEM-DAI1789 Block Diagram                                                           | 10 |
|------|-------------------------------------------------------------------------------------|----|
| 2-1  | Error Message at Software Start-up                                                  | 16 |
| 2-2  | Audio Interface and Sampling Mode Control Tab—SPI Mode Recognized                   | 18 |
| 2-3  | Audio Interface and Sampling Mode Control Tab—I <sup>2</sup> C Mode Recognized      | 19 |
| 2-4  | Audio Interface and Sampling Mode Control Tab—USB Connection and EVM Not Recognized | 20 |
| 2-5  | Operation Mode Control Tab                                                          | 21 |
| 2-6  | Digital Attenuation and Soft Mute Control Tab                                       | 22 |
| 2-7  | Zero Flag Control and Monitor Tab                                                   | 23 |
| 2-8  | Analog Mute Function Control Tab                                                    | 24 |
| 2-9  | Register Setting History, Register Direct Access Area                               | 25 |
| 2-10 | Register Contents View                                                              | 26 |
| 3-1  | Typical Performance vs f <sub>s</sub> and f <sub>SCK</sub>                          | 28 |
| 3-2  | FFT (0 dB)                                                                          | 29 |
| 3-3  | FFT (-60 dB)                                                                        | 29 |
| 3-4  | FFT (–120 dB)                                                                       | 30 |
| 3-5  | FFT of BPZ Output                                                                   | 30 |
| 4-1  | Power-Supply Section                                                                | 32 |
| 4-2  | USB and MCU Sections                                                                | 33 |
| 4-3  | DIR Section                                                                         | 34 |
| 4-4  | Interface to DUT Board Section                                                      | 35 |
| 4-5  | LPF and Buffer Sections                                                             | 36 |
| 4-6  | DEM-PCM1789                                                                         | 37 |
| 4-7  | Silkscreen                                                                          | 38 |
| 4-8  | Top Layer                                                                           | 39 |
| 4-9  | Bottom Layer                                                                        | 40 |
| 4-10 | Silkscreen                                                                          | 41 |
| 4-11 | Top Layer                                                                           | 42 |
| 4-12 | Bottom Layer                                                                        | 43 |

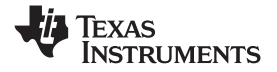

# List of Tables

| 1-1 | SW201: System Clock Rate Selection for DIR9001 | 12 |
|-----|------------------------------------------------|----|
| 1-2 | SW201: Data Format Selection for DIR9001       | 12 |
| 4-1 | Bill of Materials: DEM-DAI/DAC_USB             | 44 |
| 4-2 | Bill of Materials: DEM-PCM1789                 | 46 |

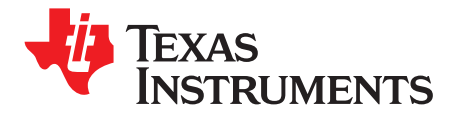

Preface SBAU154–April 2009

# **Read This First**

#### **About This Manual**

This document provides the information needed to set up and operate the DEM-DAI1789 EVM evaluation module, a test platform for the 24-bit, 192-kHz, differential output, two-channel <u>PCM1789</u> audio digital-to-analog converter (DAC). For a more detailed description of the PCM1789, refer to the product data sheet available from the Texas Instruments web site at <u>http://www.ti.com</u>. Support documents are listed in the section of this guide entitled *Related Documentation from Texas Instruments*.

#### How to Use This Manual

Throughout this document, the abbreviation *EVM* and the term *evaluation module* are synonymous with the DEM-DAI1789 EVM. The abbreviation *DUT* refers to the PCM1789 device. Unless specifically noted, the information presented in this manual applies to the PCM1789.

Chapter 1 describes the hardware setup guide for the EVM, including the necessary information required to configure the EVM switches and jumpers for product evaluation.

Chapter 2 explains how to use the software provided with the DEM-DAI1789 EVM for controlling the PCM1789.

Chapter 3 includes the EVM electrical schematics, printed circuit board (PCB) layouts, and the bills of material for both the DEM-PCM1789 and the DEM-DAI/DAC\_USB evaluation platform motherboard.

#### **Information About Cautions and Warnings**

This document contains caution statements.

#### CAUTION

This is an example of a caution statement. A caution statement describes a situation that could potentially damage your software or equipment.

The information in a caution or a warning is provided for your protection. Please read each caution and warning carefully.

Microsoft, Windows are registered trademarks of Microsoft Corporation. SPI is a trademark of Motorola Inc.  $I^2C$ ,  $I^2S$  are trademarks of NXP Semiconductors. TOSlink is a trademark of Toshiba Corporation. All other trademarks are the property of their respective owners.

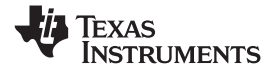

#### **Related Documentation From Texas Instruments**

The following document provides information regarding Texas Instruments integrated circuits used in the assembly of the DEM-DAI1789 EVM. These documents are available from the <u>TI web site</u>. The last character of the literature number corresponds to the document revision that is current at the time of the writing of this document. Newer revisions may be available from the TI web site at <u>http://www.ti.com/</u> or call the Texas Instruments Literature Response Center at (800) 477-8924 or the Product Information Center at (972) 644-5580. When ordering, identify the document(s) by both title and literature number.

| Data Sheet                      | Literature Number |
|---------------------------------|-------------------|
| PCM1789 Product data sheet      | SBAS451A          |
| DIR9001 Product data sheet      | <u>SLES198</u>    |
| TUSB3410 Product data sheet     | SLLS519G          |
| OPA2134 Product data sheet      | SBOS058           |
| MSP430F169 Product data sheet   | SLAS368           |
| SN74LVC2G14 Product data sheet  | SCES200L          |
| TPS76933 Product data sheet     | SLVS203E          |
| REG1117 Product data sheet      | SBVS001D          |
| SN74LVC2GU04 Product data sheet | SCES197M          |
| SN74LVC1T45 Product data sheet  | SCES515H          |
| SN74LV541 Product data sheet    | SCES573A          |

#### If You Need Assistance

If you have questions regarding either the use of this evaluation module or the information contained in the accompanying documentation, please contact the Texas Instruments Product Information Center at (972) 644–5580 or visit the TI web site at www.ti.com.

#### FCC Warning

This equipment is intended for use in a laboratory test environment only. It generates, uses, and can radiate radio frequency energy and has not been tested for compliance with the limits of computing devices pursuant to subpart J of part 15 of FCC rules, which are designed to provide reasonable protection against radio frequency interference. Operation of this equipment in other environments may cause interference with radio communications, in which case the user at his own expense is required to take whatever measures may be required to correct this interference.

#### Trademarks

All trademarks are the property of their respective owners.

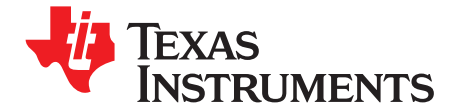

Chapter 1 SBAU154–April 2009

# **Description and Hardware**

The DEM-DAI1789 is an evaluation board for the <u>PCM1789</u>, a 24-bit, 192-kHz, differential output, two-channel audio DAC with a digital audio receiver, two-channel second-order post filter, mode control interface to PC, and various switches and jumpers for configuration controls.

The DEM-DAI1789 operates from 5-V and ±15-V analog power supplies with an S/PDIF input signal.

| Торіс |                                 | Page |
|-------|---------------------------------|------|
| 11    | Block Diagram                   | 10   |
| 1.2   | Basic Connections and Operation | 11   |
| 1.3   | EVM Configuration Controls      | 11   |

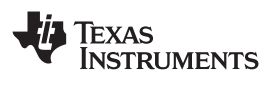

#### 1.1 Block Diagram

Figure 1-1 shows a block diagram of the DEM-DAI1789, which consists of the DEM-DAI/DAC\_USB and the DEM-PCM1789 (the DUT daughterboard).

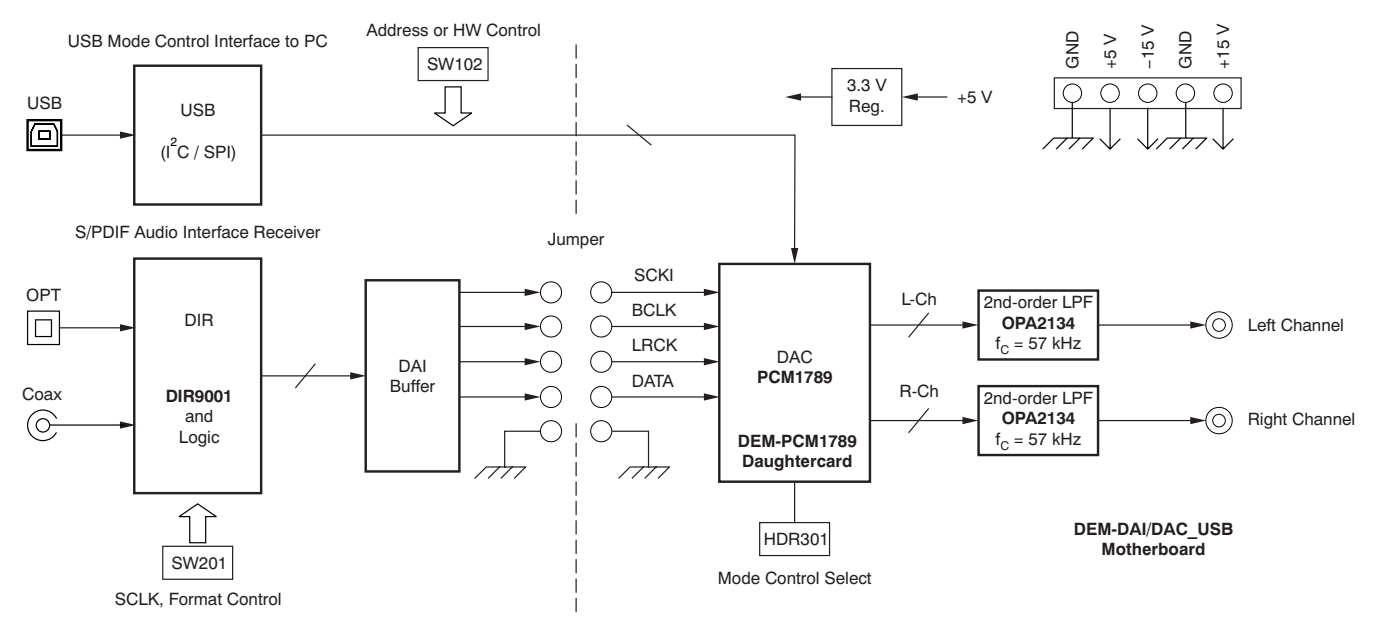

Figure 1-1. DEM-DAI1789 Block Diagram

#### 1.1.1 Electrostatic Discharge Warning

Many of the components on the DEM-DAI1789 EVM are susceptible to damage by electrostatic discharge (ESD). Customers are advised to observe proper ESD handling precautions when unpacking and handling the EVM, including the use of a grounded wrist strap at an approved ESD workstation.

#### CAUTION

Failure to observe ESD handling procedures may result in damage to EVM components.

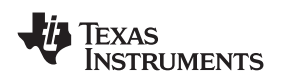

#### **1.2 Basic Connections and Operation**

Follow these procedures to configure the DEM-DAI1789 for use.

- Set/confirm HDR001/101, JP101/2, and SW102 to set the proper EVM power configuration and mode control interface for the PCM1789.
- Set/confirm HDR202/203 and SW203 to provide the proper system clock and other signals from the digital audio receiver to the PCM1789.
- Set/confirm jumper JP401-408 to select the interface type (differential or single-ended, ac- or dc-coupling) between the DAC outputs and the second-order low-pass filter (LPF) buffer.
- Set/confirm HDR302 to select the PCM1789 mode control type. No change from the default setting is required for general evaluation purposes.
- Connect the +5-V and  $\pm 15$ -V power supplies to V\_{CC}, AV\_{CC}, -AV\_{CC}, and GND on connectors CN001 to CN005.
- Connect the S/PDIF signal into CN201 (COAX) or U201 (OPT), and connect the PC USB port to CN101 for mode control if required.
- Set/confirm the input data clock and format using SW201, SW102 (hardware control) or the EVM control software (software SPI<sup>™</sup> or I<sup>2</sup>C<sup>™</sup> control) and power on to EVM.

# **1.3 EVM Configuration Controls**

This section presents the standard parameters for the EVM. For normal operation, configure the EVM as discussed here.

# 1.3.1 HDR001

This header selects the power-supply source for the control and DIR blocks of the EVM.

- 1–2: Use the power supply provided on CN004/5 (default)
- 2-3: Use a separate power supply provided on 2-3 of HDR001

No change from the default setting is required for general evaluation purposes.

# 1.3.2 HDR101

HDR101 selects the power-supply configuration of the USB Interface block.

- SELF: Use the EVM power supply for the USB Interface block (default)
- BUS: Use the PC power supply provided via a connected USB cable

No change from the default setting is required for general evaluation purposes.

# 1.3.3 JP101

This jumper enables the pull-up resistors for the  $I^2C$  control mode.

- ON: Enables two 1-kΩ pull-up resistors (one each for SCL and SDA) (default)
- OFF: Disables pull-up resistors (for hardware control mode)

No change from the default setting is required except when using hardware control mode.

# 1.3.4 JP102

JP102 enables a software control signal to be sent via USB to the DUT (PCM1789) according to the mode control selection of HDR302.

- ON: Enables signal to be sent to DUT in either SPI or I<sup>2</sup>C control mode (default)
  - SPI mode: 1-2,5-6,7-8: ON, 3-4: OFF for ADR5 by SW102.
  - I<sup>2</sup>C mode: 1-2,5-6: ON, 3-4,7-8: OFF for ADR1/0 by SW102.
- OFF: Disables the signal to be sent to DUT in hardware control mode

No change from the default setting is required except when using hardware control mode.

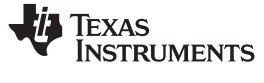

#### 1.3.5 CN102

CN102 enables the test and write interface for U104; it is not used in any customer application. Always keep this connector open.

#### 1.3.6 SW101

This switch resets the USB Interface (U102) and Mode Control Interface (U104) operation.

#### 1.3.7 SW102

SW102 enables the user to set (or reset) the address for SPI/I<sup>2</sup>C mode, if required, and the control signal for hardware control mode. These functions are defined for the PCM1789; the default setting is OFF.

- 1–8: ADR5(SPI)/ADR1(I<sup>2</sup>C)/OFF(H/W) (PCM1789, pin 24)
- 2–7: OFF(SPI)/OFF(I<sup>2</sup>C)/DEMP(H/W) (PCM1789, pin 21)
- 3–6: OFF(SPI)/OFF(I<sup>2</sup>C)/FMT(H/W) (PCM1789, pin 22)
- 4–5: OFF(SPI)/ADR0(I<sup>2</sup>C)/OFF(H/W) (PCM1789, pin 23)

No change from the default setting is required except when using hardware control mode.

#### 1.3.8 HDR202 (with HDR203, CN204 and CN205)

The DEM-DAI1789 supports a flexible PCM audio interface through a DAI bridge, so that the PCM1789 can interface with external devices or equipment in place of the DIR9001 digital receiver through an internal buffer. Interfacing with external components or devices can be done by changing the HDR202 connections of SCKI, BCK, LRCK, DATA, and GND from the left side setting to the right side setting, and SCKI configuration for interfacing with external can be also changed by using HDR203, CN204, and CN205. There is no change required from the default setting for general evaluation.

# 1.3.9 SW201

SW201 selects the system clock rate and format for U203, the DIR9001 digital receiver. Table 1-1 and Table 1-2 list the system clock rate selection and data format selection options, respectively, for the DIR9001 (U203).

| PSCK1   | PSCK0   | System Clock Selection       |
|---------|---------|------------------------------|
| On (H)  | On (H)  | 512 f <sub>S</sub> (Default) |
| On (H)  | Off (L) | 384 f <sub>S</sub>           |
| Off (L) | On (H)  | 256 f <sub>S</sub>           |
| Off (L) | Off (L) | 128 f <sub>S</sub>           |

Table 1-1. SW201: System Clock Rate Selection for DIR9001

| Table 1-2. SW201: Data Format Selection for DIR9001 |         |                                                                 |  |  |
|-----------------------------------------------------|---------|-----------------------------------------------------------------|--|--|
| FMT1                                                | FMT0    | Data Format Selection                                           |  |  |
| On (H)                                              | On (H)  | 16-bit to 24-bit, MSB-first, I <sup>2</sup> S™ format (default) |  |  |
| On (H)                                              | Off (L) | 16-bit to 24-bit, MSB-first, left-justified format              |  |  |
| Off (L)                                             | On (H)  | 24-bit, MSB-first, right-justified format                       |  |  |
| Off (L)                                             | Off (L) | 16-bit, MSB-first, right-justified format                       |  |  |

Table 1-2. SW201: Data Format Selection for DIR9001

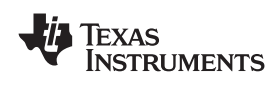

#### 1.3.10 SW202

This switch selects the S/PDIF input signal for U203.

- OPT: Selects the optical input (default)
- COAX: Selects the coaxial input

#### 1.3.11 SW203

This switch selects the operating mode for U203.

- X'tal: Always output the XTI clock source
- PLL: Always output the recovered clock by PLL
- AUTO: Automatic clock selection by ERROR status (default)

# 1.3.12 SW204

SW204 resets the DIR (DIR9001) operation.

#### 1.3.13 HDR301

This header selects the input clock and data for DSD signal.

- 1-2: Input terminal for DSD-L signal
- 3-4: Input terminal for DSD-R signal
- 5-6: Input terminal for DSD-BCK signal
- 7-8: Input terminal for DSD-SCK signal

No change from the default setting is required for general evaluation purposes.

#### 1.3.14 HDR302

This header selects the mode control of the PCM1789.

- 1–2 (I<sup>2</sup>C): Software (I<sup>2</sup>C) control mode
- 3-4 (P/D): Hardware control mode
- 5–6 (P/U): Software (SPI) control mode with ADR6 = 0 (default)
- 7-8 (SPI): Software (SPI) control mode with ADR6 = 1

Either one of these four options must be selected before powering on the EVM; no change from the default setting is required for general evaluation purposes.

#### 1.3.15 SW301

SW301 resets the DUT (PCM1789) operation.

#### 1.3.16 SW302

This switch controls the AMUTE (Analog Mute) function.

#### 1.3.17 JP401/405 (6-4)

These jumpers control the signal flow from the DUT to the post low-pass filter/buffer.

- Open: Differential interface (default)
- Short: Single-ended interface

No change from the default setting is required for general evaluation purposes.

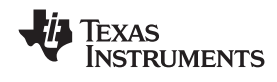

# 1.3.18 JP402/406 (1-2, 3-4)

These jumpers control the signal flow from the DUT to the post low-pass filter/buffer.

- Open: AC coupling (default)
- Short: DC coupling

No change from the default setting is required for general evaluation purposes.

# 1.3.19 JP403/404/407/408

These jumpers select the interface type for the DUT to the post low-pass filter/buffer.

- Open: Differential interface (default)
- Short: Single-ended interface

No change from the default setting is required for general evaluation purposes.

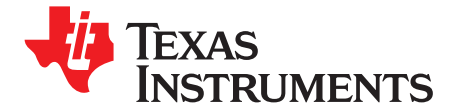

Chapter 2 SBAU154–April 2009

# **Application Software**

This chapter describes the functions and use of the DEM-DAI1789 EVM application software. The software provided with the DEM–DAI1789 allows programming of the PCM1789 internal registers. The software operates on computers that are equipped with Microsoft® Windows® 2000 and XP operating systems, and requires connection of the USB port to CN101 of the DEM–DAI1789 using a standard USB cable.

| Торіс |                                | Page |
|-------|--------------------------------|------|
| 2.1   | Description and Installation   | 16   |
| 2.2   | Software Start-up Procedure    | 16   |
| 2.3   | Using the Application Software | 17   |

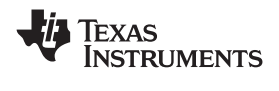

#### 2.1 Description and Installation

Download the following software tools and documentation from the <u>PCM1789 product folder</u> on the TI web site.

- Virtual COM port driver software (that is, the USB driver software) for the TUSB3410.
- Application software for the DEM-DAI1789
- 1. Installation Procedure for Virtual COM Port Driver Software Refer to the documentation in the downloaded file (*Virtual COM Port Driver Installation Instructions.pdf*, also available at <a href="http://focus.ti.com/docs/toolsw/folders/print/tusbwinvcp.html">http://focus.ti.com/docs/toolsw/folders/print/tusbwinvcp.html</a>)
- Installation Procedure for Application Software
   There is no installer software required. Copy the downloaded application software folder to the desired local folder. To uninstall the software, delete the local folder.

#### 2.2 Software Start-up Procedure

- **Note:** This procedure is very important in order for the DEM-DAI1789 to be properly detected by the PC.
- Step 1. Set HDR302 on the DEM-DAI1789 for SPI mode with ADR6 = 0. (If you prefer to use SPI mode with ADR6 = 1 or  $I^2C$  mode, set HDR302 to the required position.)
- Step 2. Turn on the power supply for the DEM-DAI1789.
- Step 3. Connect the USB connector on DEM-DAI1789 to the PC.
- Step 4. Launch the application software ( that is, *EVM1789.exe*). The default control mode for the application software is SPI with address 00; if you prefer to use I<sup>2</sup>C mode or another address, change the control mode setting to I<sup>2</sup>C or the address (respectively), and then push the *Reconnect* button on the application software interface. After that, the preferred setting is stored on the PC for both the DEM-DAI1789 and the software.

#### Error Message at Software Start-up

If the DEM-DAI1789 is not correctly detected by the application software, the error message shown in Figure 2-1 appears on the PC. After pushing *OK*, the application software will launch with an indication of *No EVM* in red, and controlling the DEM-DAI1789 is impossible. In this case, check the USB connection between the DEM-DAI1789 and the PC, and the power-supply connection and voltage; unplug and reconnect these cables as needed, then try launching the software again by pushing the *Reconnect* button.

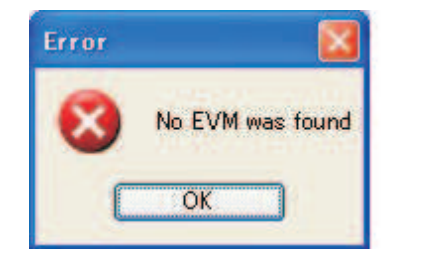

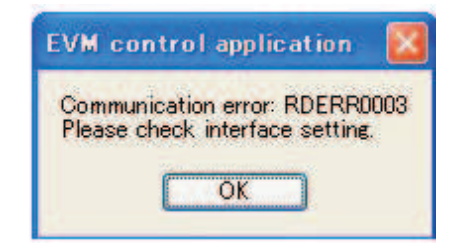

Figure 2-1. Error Message at Software Start-up

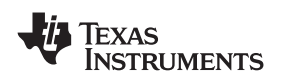

#### 2.3 Using the Application Software

This section discusses the various controls available in the application software using screenshots and describing the possible control functions for each tab.

For evaluation of PCM1789 audio performance with EVM default conditions settings, no application software operation and no switch, jumper, or header setting changing on the EVM are required. This application software is used to control the register contents of the PCM1789 to various values necessary for a given application.

The PCM1789 operating mode, including the audio interface format and sampling mode, can be set through the serial control port by this PCM1789 control application software in either I<sup>2</sup>C or SPI control mode.

The application software is not required for PCM1789 hardware control mode. Switch SW102 on the EVM is used for limited functions in hardware control mode.

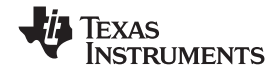

Using the Application Software

#### 2.3.1 Audio Interface and Sampling Mode Control (SPI Mode)

Figure 2-2 shows the audio interface and sampling mode control tab for SPI mode.

| 😵 EVM Controller                                     |             |                                |                                                                |
|------------------------------------------------------|-------------|--------------------------------|----------------------------------------------------------------|
| <u>File T</u> ool <u>H</u> elp                       |             |                                |                                                                |
| PCM1789 EVI                                          | VI Cont     | troller                        | Burr-Brown Products<br>from Texas Instruments                  |
| DAC Attenuation DAC Zer                              | o Flag 👘 DA | C Analog Mute Function Control | Register setting history                                       |
| DAC Inteface and Sampli                              | ng Mode     | DAC Operation                  |                                                                |
| Audio interface                                      |             |                                |                                                                |
| DAC Master/Slave                                     | Slave       | *                              |                                                                |
| DAC Serial Data Format                               | 24bit IIS   | *                              |                                                                |
|                                                      | _           |                                |                                                                |
| Sampling mode                                        |             |                                |                                                                |
| DAC Sampling mode                                    | Auto        | ~                              |                                                                |
|                                                      |             |                                | Save                                                           |
|                                                      |             |                                | Register direct access<br>Address Data<br>0x10 0x00 Read Write |
| Reset control<br>Register Reset Re-Syno<br>MRST SRST | PC-E        | Onnected Reconnect             | Interface<br>○ IIC<br>③ SPI                                    |
| Ready                                                |             |                                |                                                                |

Figure 2-2. Audio Interface and Sampling Mode Control Tab—SPI Mode Recognized

This screen has the following features:

- This tab is the initial window that appears, and indicates that the USB connection with the PC and the EVM is properly recognized; it also shows that SPI serial control is the interface mode.
- PCM1789 audio interface mode and oversampling mode can be set in this window.

Additionally, four important controls are visible in Figure 2-2.

#### Reconnect

This button performs a reconnect operation between the PC and the EVM. When the interface mode (either  $I^2C$  or SPI) or the address for  $I^2C$  and SPI changes, pushing this button is required. For system recovery after releasing the USB cable or turning off the EVM power supply, pushing this button is also required.

#### Exit

This button closes and exits the application software.

#### MRST (Mode Register Reset)

The MRST button resets all PCM1789 register settings and the application software.

#### SRST (System Reset)

The SRST button resynchronizes the PCM1789. The register setting is not cleared.

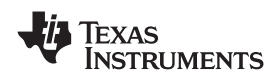

#### 2.3.2 Audio Interface and Sampling Mode Control (PC Mode)

Figure 2-3 illustrates the audio interface and sampling mode control tab for I<sup>2</sup>C mode.

| ● EVM Controller<br><u>File</u> Tool <u>H</u> elp    |                                                     | Burr-Brown Products                                                          |
|------------------------------------------------------|-----------------------------------------------------|------------------------------------------------------------------------------|
| PCIVI1/89 EVI                                        | VI Controller                                       | Register setting history                                                     |
| DAC Interface and Sampli                             | ng Mode DAC Operation                               | ~                                                                            |
| Audio interface                                      |                                                     |                                                                              |
| DAC Master/Slave                                     | Slave                                               |                                                                              |
| DAC Serial Data Format                               | 24bit IIS                                           |                                                                              |
| - <u> </u>                                           |                                                     |                                                                              |
| Sampling mode                                        |                                                     |                                                                              |
| DAC Sampling mode                                    | Auto                                                |                                                                              |
|                                                      |                                                     | Save Clear<br>Register direct access<br>Address Data<br>0x10 0x00 Read Write |
| Reset control<br>Register Reset Re-Sync<br>MRST SRST | PC-EVM Communication and Status Connected Reconnect | Interface<br>⊙ IIC<br>⊙ SPI EXIT                                             |

Figure 2-3. Audio Interface and Sampling Mode Control Tab—I<sup>2</sup>C Mode Recognized

As with SPI mode (see Section 2.3.1), this initial display screen confirms proper a USB connection with the PC and the EVM, as well as indicates that  $I^2C$  serial control mode is properly recognized.

In both SPI and I<sup>2</sup>C modes, there is an additional control that becomes active:

#### **Address Setting**

This field sets the SPI port address and  $I^2C$  slave address for the software. This address must concur with the address registered on the EVM. In other words, the SPI and  $I^2C$  address of the EVM and the software must be the same.

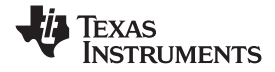

Using the Application Software

#### 2.3.3 USB Connection and EVM Not Recognized

Figure 2-4 displays the audio interface and sampling mode control tab as it appears when the USB connection with the PC and the EVM and/or serial control mode is not properly recognized. Note the red **No EVM** button.

| EVM Controller<br>e <u>T</u> ool <u>H</u> elp |                                       |                                                                                        |
|-----------------------------------------------|---------------------------------------|----------------------------------------------------------------------------------------|
| PCM1789 EVI                                   | VI Controller                         | Burr-Brown Products<br>from Texas Instruments                                          |
| DAC Attenuation DAC Zero                      | Flag DAC Analog Mute Function Control | Register setting history                                                               |
| DAC Inteface and Samplin                      | ng Mode DAC Operation                 |                                                                                        |
| Audio interface                               |                                       |                                                                                        |
| DAC Master/Slave                              | Slave                                 |                                                                                        |
| DAC Serial Data Format                        | 24bit IIS                             |                                                                                        |
|                                               |                                       |                                                                                        |
| Sampling mode                                 |                                       |                                                                                        |
| DAC Compling mode                             |                                       |                                                                                        |
|                                               |                                       | Save Clear                                                                             |
|                                               |                                       | Register direct access       Address     Data       0x10     0x00       Read     Write |
| Reset control                                 | PC-EVM Communication and Status       | Interface Address: 00 🗸                                                                |
| Register Reset Re-Sync<br>MRST SRST           | No EVM Reconnect                      |                                                                                        |
|                                               |                                       |                                                                                        |

Figure 2-4. Audio Interface and Sampling Mode Control Tab—USB Connection and EVM Not Recognized

#### Troubleshooting

If there is no change after pushing *Reconnect* button, the following items should be checked:

- q Are the power supplies correctly distributed for the EVM?
- q Is the EVM properly connected to the PC?
- q Is the USB port on the PC activated?
- q Is the Virtual COM port driver software (that is, the USB driver software) correctly installed on the PC?
- q Is the selection of SPI/I<sup>2</sup>C control mode coincident between the application software and the EVM setting for the PCM1789?
- q Is the device address the same for the application software and the EVM setting on the PCM1789?
   If you have thoroughly reviewed these procedures and there continues to be no change with the *No EVM* indication, contact the Texas Instruments product support center nearest you for assistance.

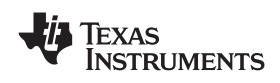

#### 2.3.4 Operation Mode Control

The operation mode control tab is shown in Figure 2-5.

| 🛛 EVM Controller                                     |                                                     |                                                                                        |
|------------------------------------------------------|-----------------------------------------------------|----------------------------------------------------------------------------------------|
| <u>File T</u> ool <u>H</u> elp                       |                                                     |                                                                                        |
| PCM1789 EVM (                                        | Controller                                          | Been Burr-Brown Products<br>from Texas Instruments                                     |
| DAC Attenuation DAC Zero Flag                        | DAC Analog Mute Function Control                    | Register setting history                                                               |
| DAC Inteface and Sampling Mo                         | de DAC Operation                                    | A 1997                                                                                 |
| OAC power save mode                                  | DAC De-emphasis<br>DAC De-emphasis Disable 👻        |                                                                                        |
| DAC operation disable<br>with or without power save  | DAC digital filter roll-off                         |                                                                                        |
|                                                      | DAC L/R Sharp Roll-off                              |                                                                                        |
| DAC output phase                                     |                                                     |                                                                                        |
| DAC L-ch Invert                                      |                                                     |                                                                                        |
| DAC R-ch Invert No Ch                                | neck: Normal phase                                  |                                                                                        |
|                                                      |                                                     |                                                                                        |
|                                                      |                                                     | Save Clear                                                                             |
|                                                      |                                                     | Register direct access       Address     Data       0x10     0x00       Read     Write |
| Reset control<br>Register Reset Re-Sync<br>MRST SRST | PC-EVM Communication and Status Connected Reconnect | Interface<br>⊙ IIC<br>○ SPI EXIT                                                       |
| Ready                                                |                                                     |                                                                                        |

Figure 2-5. Operation Mode Control Tab

This tab has the following features:

- Power-Save Mode
- De-emphasis
- Digital filter roll-off
- Polarity (phase) between input and output

As illustrated in Figure 2-5, these features can be controlled for both left and right channels.

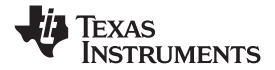

Using the Application Software

#### 2.3.5 Digital Attenuation and Soft Mute Control

Figure 2-6 shows the digital attenuation and soft mute control tab.

| 😔 EVM Controller                                               |                                               |
|----------------------------------------------------------------|-----------------------------------------------|
| <u>F</u> ile <u>T</u> ool <u>H</u> elp                         |                                               |
| PCM1789 EVM Controller                                         | Burr-Brown Products<br>from Texas Instruments |
| DAC Inteface and Sampling Mode DAC Operation                   | Register setting history                      |
| DAC Attenuation DAC Zero Flag DAC Analog Mute Function Control | A 1997                                        |
| DAC L DAC R DAC R Mute                                         |                                               |
| Digital Attenuation mode                                       |                                               |
| ● Fine Step (0.5dB Step) ● Wide Range (1.0dB step)             |                                               |
|                                                                |                                               |
|                                                                |                                               |
|                                                                |                                               |
|                                                                |                                               |
|                                                                |                                               |
|                                                                | Save Clear                                    |
|                                                                | Register direct access                        |
|                                                                | Address Data<br>0x10 0x00 Read Write          |
| Reset control PC-EVM Communication and Status                  | Interface Address: 00 🗸                       |
| Register Reset Re-Sync                                         | ⊙ IIC                                         |
| Connected Reconnect                                            | O SPI                                         |
|                                                                |                                               |
| Ready                                                          |                                               |

Figure 2-6. Digital Attenuation and Soft Mute Control Tab

Digital attenuation can be controlled for each channel by either changing the slider location or directly entering a target number in 0.5- or 1-dB increments.

- Soft mute on or off using digital attenuation can be also controlled for each channel; operation of digital attenuation control is ignored while the mute is on.
- Choose between *Fine* or *Wide* digital attenuation mode (fine control extends to 63 dB with 0.5-dB steps; wide control covers a 100-dB range with 1.0-dB steps),

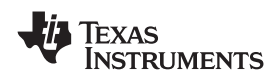

# 2.3.6 Zero Flag Control and Monitor

Figure 2-7 shows the zero flag control and monitor tab.

| 🖲 EVM Controller                                     |                                      |                                                                |
|------------------------------------------------------|--------------------------------------|----------------------------------------------------------------|
| <u>File T</u> ool <u>H</u> elp                       |                                      |                                                                |
| PCM1789 E                                            | VM Controller                        | Burr-Brown Products<br>from Texas Instruments                  |
| DAC Inteface and Sa                                  | mpling Mode DAC Operation            | Register setting history                                       |
| DAC Attenuation DAC                                  | DAC Analog Mute Function Control     |                                                                |
| Zero flag pin function                               | ZER01: L-ch, ZER02: R-ch             |                                                                |
| Zero flag polarity                                   | High for Zero detect 🗸               |                                                                |
| AMUTEO/ZERO Flag                                     | ZER02 pin is assigned ZER02 function |                                                                |
| Zero flag status:                                    | Read Clear                           |                                                                |
|                                                      |                                      |                                                                |
|                                                      |                                      | Save Clear                                                     |
|                                                      |                                      | Register direct access<br>Address Data<br>0x10 0x00 Read Write |
| Reset control<br>Register Reset Re-Sync<br>MRST SRST | Connected Reconnect                  | Interface<br>⊙ IIC<br>⊙ SPI EXIT                               |
| Ready                                                |                                      |                                                                |

Figure 2-7. Zero Flag Control and Monitor Tab

Both the function and the signal polarity of the zero flag pins (PCM1789 pins 19 and 18) can be controlled, as well as the selection of the Zero Flag function or AMUTEO Function for the ZERO2 pin. The status of zero input detection is updated by channel when a Read command is performed; a zero flag indication is cleared by pushing the *Clear* button.

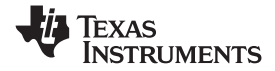

Using the Application Software

#### 2.3.7 Analog Mute Function Control

Figure 2-8 illustrates the analog mute function control tab.

| 😻 EVM Controller                                                                                                    |                                                     |                                                                              |
|----------------------------------------------------------------------------------------------------|-----------------------------------------------------|------------------------------------------------------------------------------|
| <u>File T</u> ool <u>H</u> elp                                                                                                    |                                                     |                                                                              |
| PCM1789 EVM C                                                                                                    | ontroller                                           | BIRT-Brown Products<br>from Texas Instruments                                |
| DAC Inteface and Sampling Mode                                                                                                    | DAC Operation                                       | Register setting history                                                     |
| DAC Attenuation DAC Zero Flag                                                                                                    | DAC Analog Mute Function Control                    |                                                                              |
| Analog Mute Control Source Selectio<br>Analog Mute Control Controled by:<br>SCKI lost<br>Asynchronous detected<br>ZERO1 or ZERO2 detected<br>DAC disable command |                                                     |                                                                              |
|                                                                                                    |                                                     | Save Clear<br>Register direct access<br>Address Data<br>0x10 0x00 Read Write |
| Reset control<br>Register Reset Re-Sync<br>MRST SRST                                                                                                    | PC-EVM Communication and Status Connected Reconnect | Interface<br>⊙ IIC<br>⊙ SPI EXIT                                             |
| Ready                                                                                                    |                                                     |                                                                              |

Figure 2-8. Analog Mute Function Control Tab

This window enables the user to select a source event for the analog mute control function of the PCM1789. Four source events can be selected independent of each other:

- SCKI lost
- Asynchronous clocks
- ZERO1 or ZERO2 detection
- DAC disable command

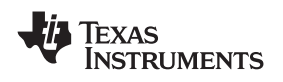

#### 2.3.8 Register Setting History, Register Direct Access

The Register Setting History and Register Direct Access area of the software interface is shown in Figure 2-9.

| Register                    | setting                  | history        |       |     |
|-----------------------------|--------------------------|----------------|-------|-----|
|                             |                          |                |       | C)  |
|                             |                          |                |       |     |
| 5                           | ave                      |                | Clear | •   |
| Register<br>Address<br>0x10 | direct a<br>Data<br>0x00 | iccess<br>Real |       | mer |

Figure 2-9. Register Setting History, Register Direct Access Area

#### **Register Setting History**

The register setting history is shown as *Register Address, Register Data* in hexadecimal. This history can be downloaded as a comma-separated value (.csv) file by pressing the **Save** button. An upload function is also available from the File menu. The **Clear** button clears this history.

#### **Register Direct Access**

Both read and write functions (read and write any data to or from any address) are available.

#### **Open Script from File Menu**

This menu uploads a previously saved register setting snapshot from a stored .csv file.

#### Save Register Snapshot from File Menu

This menu downloads a register setting snapshot in .csv file format. The saved register setting snapshot can then be uploaded by the File/Open Script command.

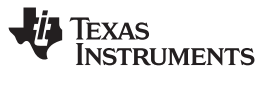

#### 2.3.9 Register Contents View

Figure 2-10 illustrates a view of the register contents. This option shows all registers of the PCM1789 in a register map format.

| Reg # | B7       | B6              | B5       | B4     | B3     | B2            | B1     | BO     |
|-------|----------|-----------------|----------|--------|--------|---------------|--------|--------|
| 10    | MRST     | SRST            | AMUTE3   | AMUTE2 | AMUTE1 | AMUTEO        | SRDA1  | SRDAO  |
| 11    | PSMDA    |                 | =        |        | -      | FMTDA2        | FMTDA1 | FMTDA  |
| 12    |          | 1               |          | OPEDA  |        | 1             |        | FLT    |
| 13    | -        |                 | _        |        | -      |               | REVDA2 | REVDA: |
| 14    | <u> </u> | -               | <u> </u> | -      | -      | -             | MUTDA2 | MUTDA  |
| 15    | <u> </u> | 244             | <u>~</u> | 222    |        | 222           | ZERO2  | ZER01  |
| 16    | DAMS     | 2 <del>11</del> | DEMP1    | DEMPO  | MZSEL  | 2 <u>11</u> 2 | AZRO   | ZREV   |
| 17    | -        | -               | -        |        | -      | -             | -      | -      |
| 18    | ATDA17   | ATDA16          | ATDA15   | ATDA14 | ATDA13 | ATDA12        | ATDA11 | ATDA1  |
| 19    | ATDA27   | ATDA26          | ATDA25   | ATDA24 | ATDA23 | ATDA22        | ATDA21 | ATDA2  |
|       |          |                 |          |        |        |               |        |        |

#### Figure 2-10. Register Contents View

The Register View window has three options (available in the application software):

#### **Open Register View Window**

Select Tools  $\rightarrow$  Register Map. This window indicates latest entire register settings of PCM1789.

#### **Register View Window Color Indicators**

Green shaded cells (as shown in Figure 2-10) indicate a register value of '1'. White shaded cells indicate a register value of '0'.

#### **Register View Window Operation**

After updating a register setting for the PCM1789 through the application software, the update is reflected in this register view.

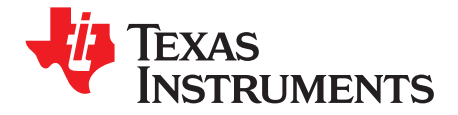

# **Typical Performance and Example Data**

This chapter presents typical PCM1789 performance and example measurement data when measured with the DEM-PCM1789.

| Торіс      |                                                      | Page     |
|------------|------------------------------------------------------|----------|
| 3.1<br>3.2 | Typical Performance Data<br>Example Measurement Data | 28<br>29 |
| 0.2        |                                                      |          |

# 3.1 Typical Performance Data

This section illustrates baseline PCM1789 performance on the DEM-PCM1789 with the default configuration. These data include typical performance versus sampling rate and system clock, and FFT results for full-scale, -60 dB, -120 dB, and bipolar zero at 48 kHz/512  $f_S$ . As a result of a performance limitation of the differential to single-ended converter followed by the PCM1789 output, the reading performance is shown with 1-dB to 1.5-dB degradation in dynamic range, signal-to-noise ration (SNR), and channel separation.

# 3.1.1 Typical Performance vs Sampling Rate and System Clock

Figure 3-1 shows typical PCM1789 performance versus the sampling rate and system clock.

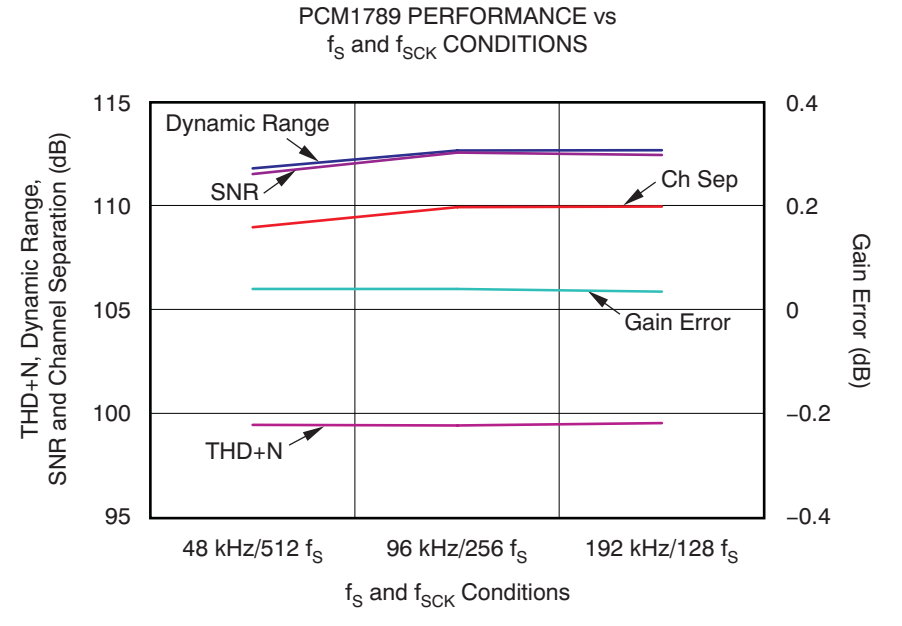

Figure 3-1. Typical Performance vs f<sub>s</sub> and f<sub>SCK</sub>

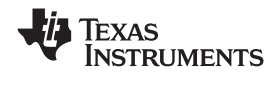

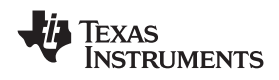

# 3.2 Example Measurement Data

Figure 3-2 through Figure 3-5 show the dynamic performance of the PCM1789 in a variety of FFT graphs.

# 3.2.1 FFT: 0-dB Output

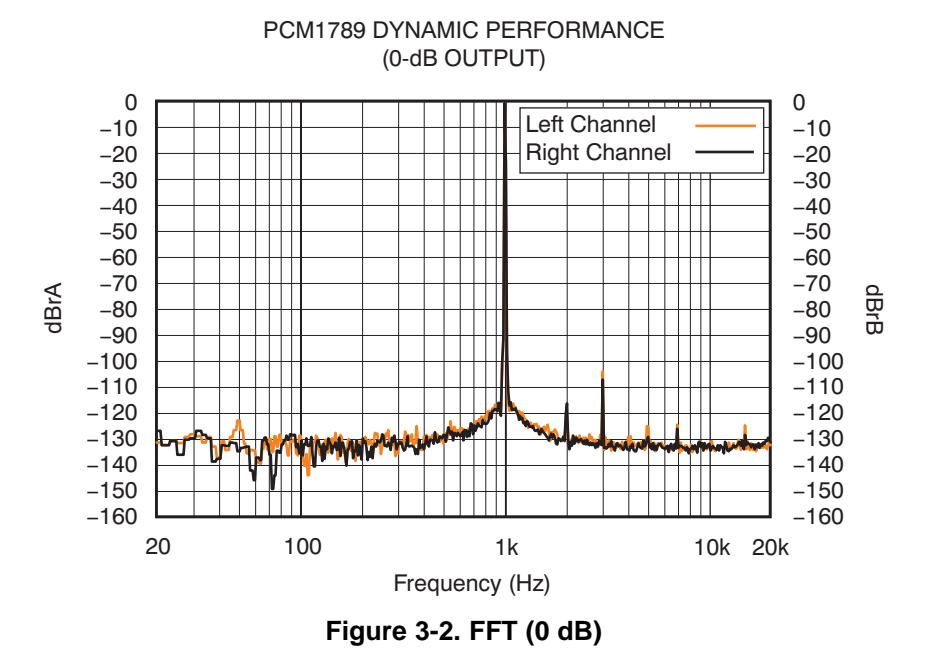

# 3.2.2 FFT: -60-dB Output

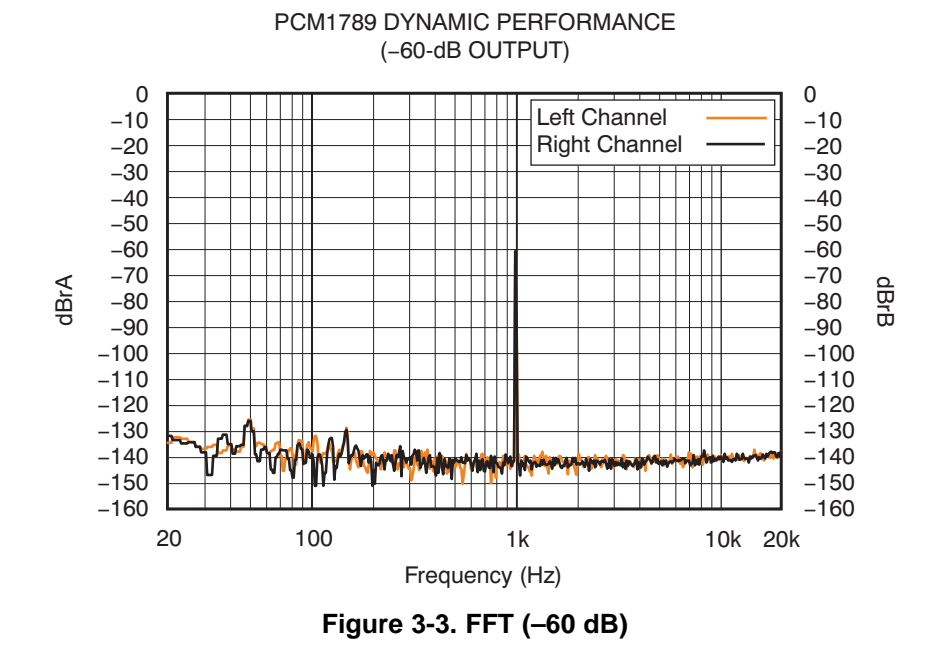

#### 3.2.3 FFT: -120-dB Output

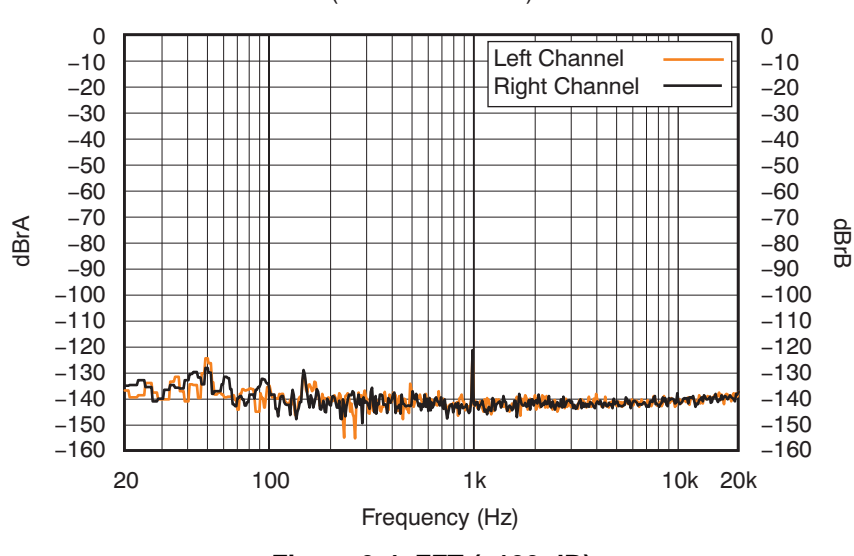

PCM1789 DYNAMIC PERFORMANCE (–120-dB OUTPUT)

Figure 3-4. FFT (-120 dB)

3.2.4 FFT: Bipolar Zero Output

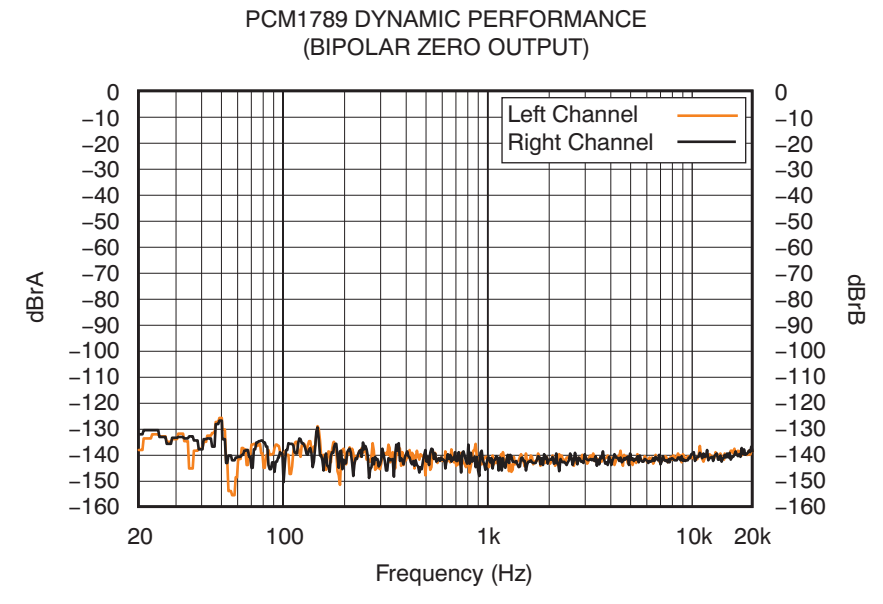

Figure 3-5. FFT of BPZ Output

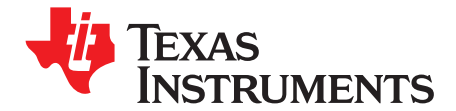

# Schematics and Printed Circuit Board Layouts

This chapter presents the schematics, printed circuit board (PCB) layouts, and bills of material (BOMs) of the DEM-DAI/DAC\_USB and the DEM-PCM1789.

| Р                        | age          |
|--------------------------|--------------|
| emeties 20               |              |
| ematics                  | 2            |
| ic (DUT Daughtercard) 37 | 7            |
| youts 36                 | B            |
|                          | 4            |
|                          | P<br>ematics |

# 4.1 DEM-DAI/DAC\_USB Schematics

# 4.1.1 DEM-DAI/DAC\_USB Power Supply

The power-supply section is shown in Figure 4-1.

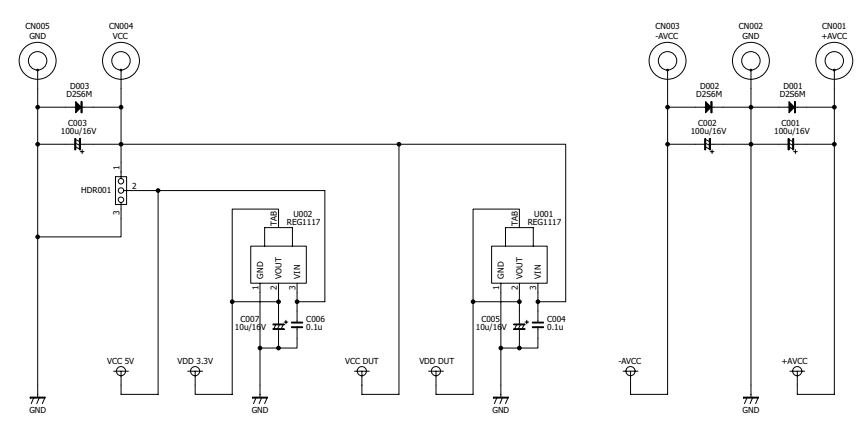

Figure 4-1. Power-Supply Section

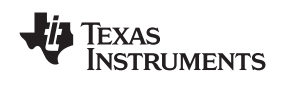

# 4.1.2 DEM-DAI/DAC\_USB USB and MCU

The USB and MCU section is illustrated in Figure 4-2.

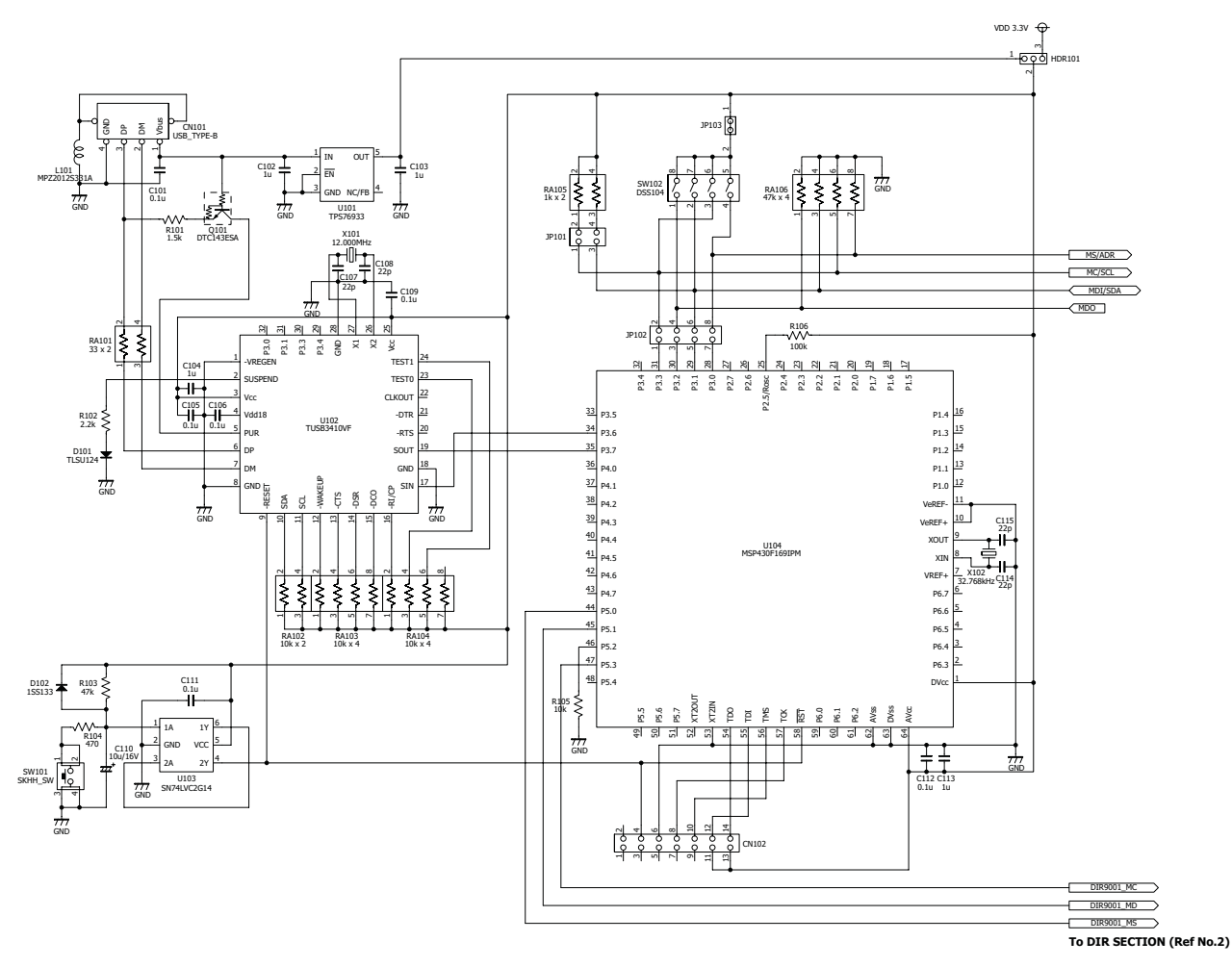

Figure 4-2. USB and MCU Sections

# 4.1.3 DEM-DAI/DAC\_USB DIR

Figure 4-3 shows the DIR section.

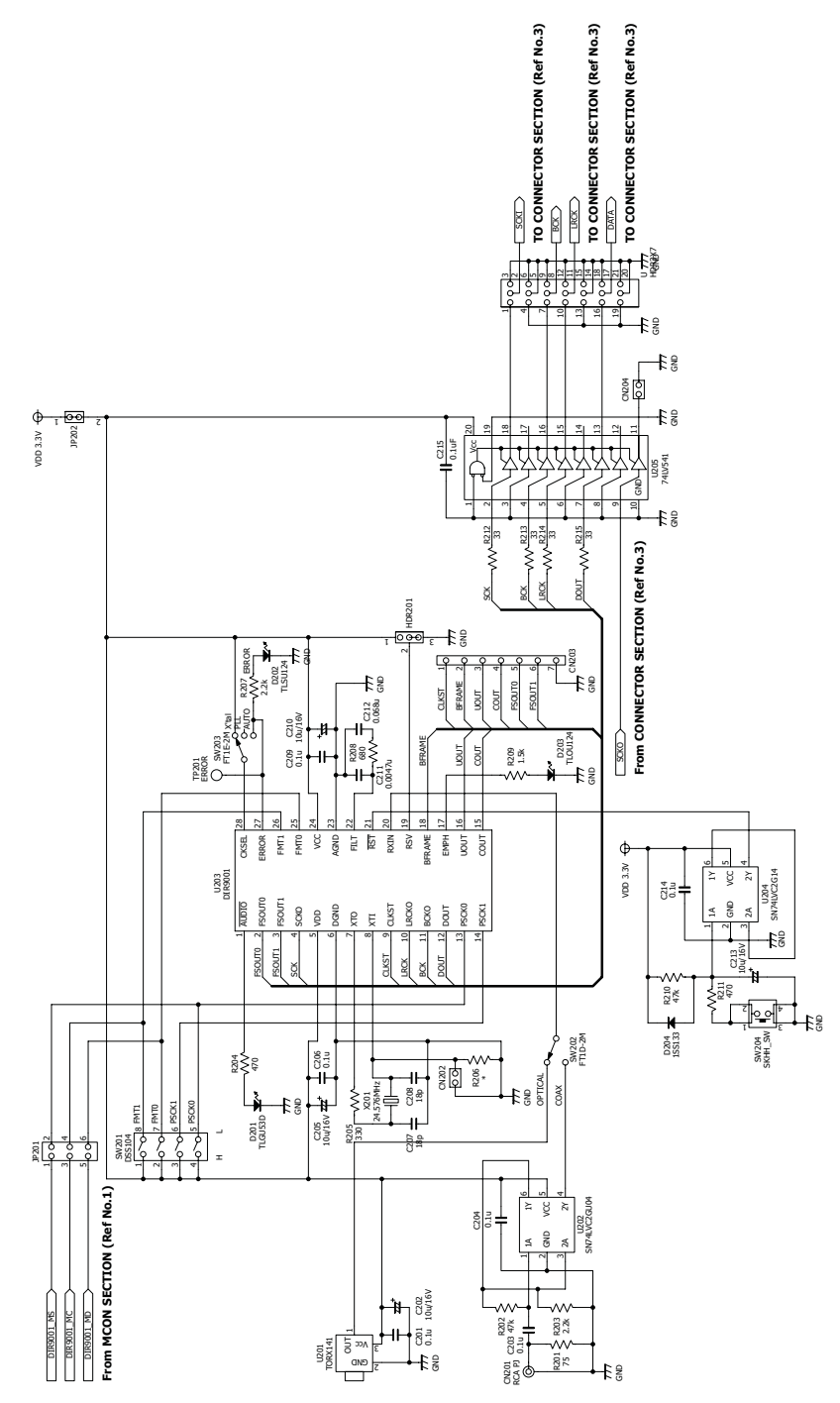

Figure 4-3. DIR Section

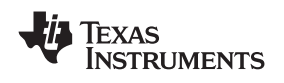

# 4.1.4 DEM-DAI/DAC\_USB Interface to DUT Board

Figure 4-4 illustrates the interface to DUT board section.

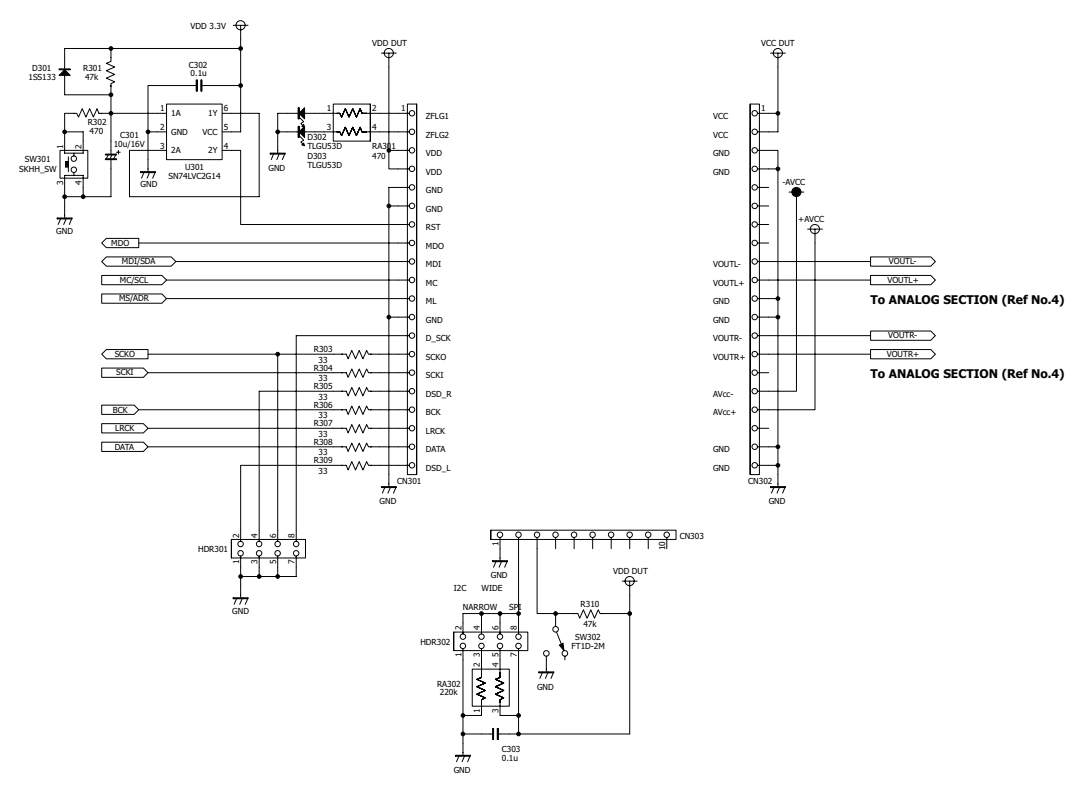

Figure 4-4. Interface to DUT Board Section

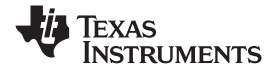

DEM-DAI/DAC\_USB Schematics

# 4.1.5 DEM-DAI/DAC\_USB LPF and Buffer

The LPF and buffer section is shown in Figure 4-5.

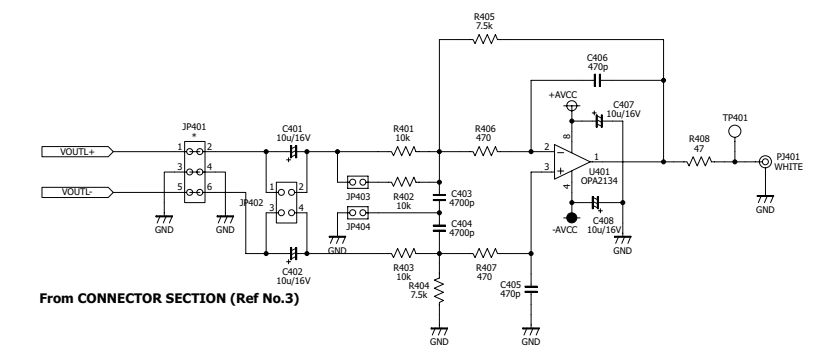

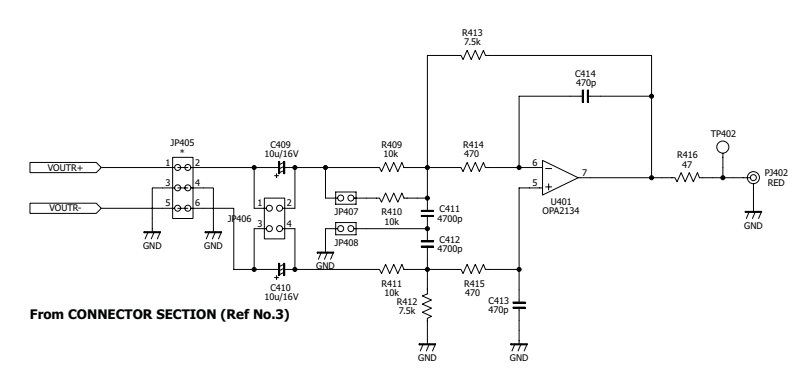

Figure 4-5. LPF and Buffer Sections

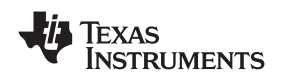

# 4.2 DEM-PCM1789 Schematic (DUT Daughtercard)

Figure 4-6 shows the DEM-PCM1789 schematic.

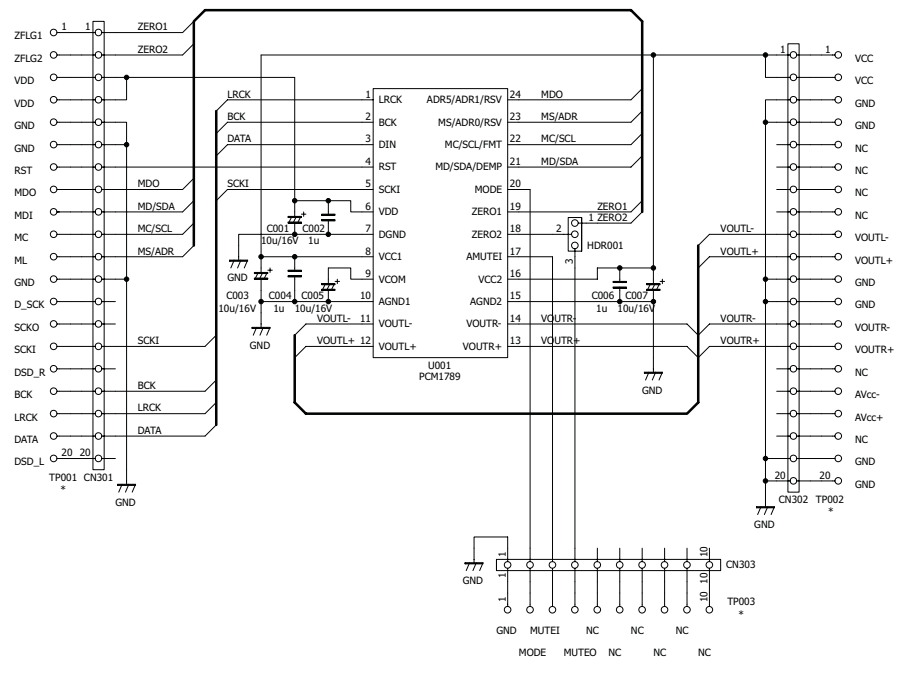

Figure 4-6. DEM-PCM1789

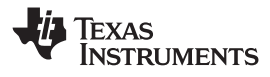

#### 4.3 Printed Circuit Board Layouts

**Note:** Board layouts are not to scale. These figures are intended to show how the board is laid out; they are not intended to be used for manufacturing DEM-DAI1789 PCBs.

# 4.3.1 DEM-DAI/DAC\_USB Silkscreen (Top)

Figure 4-7 shows the silkscreen plane, top layer image.

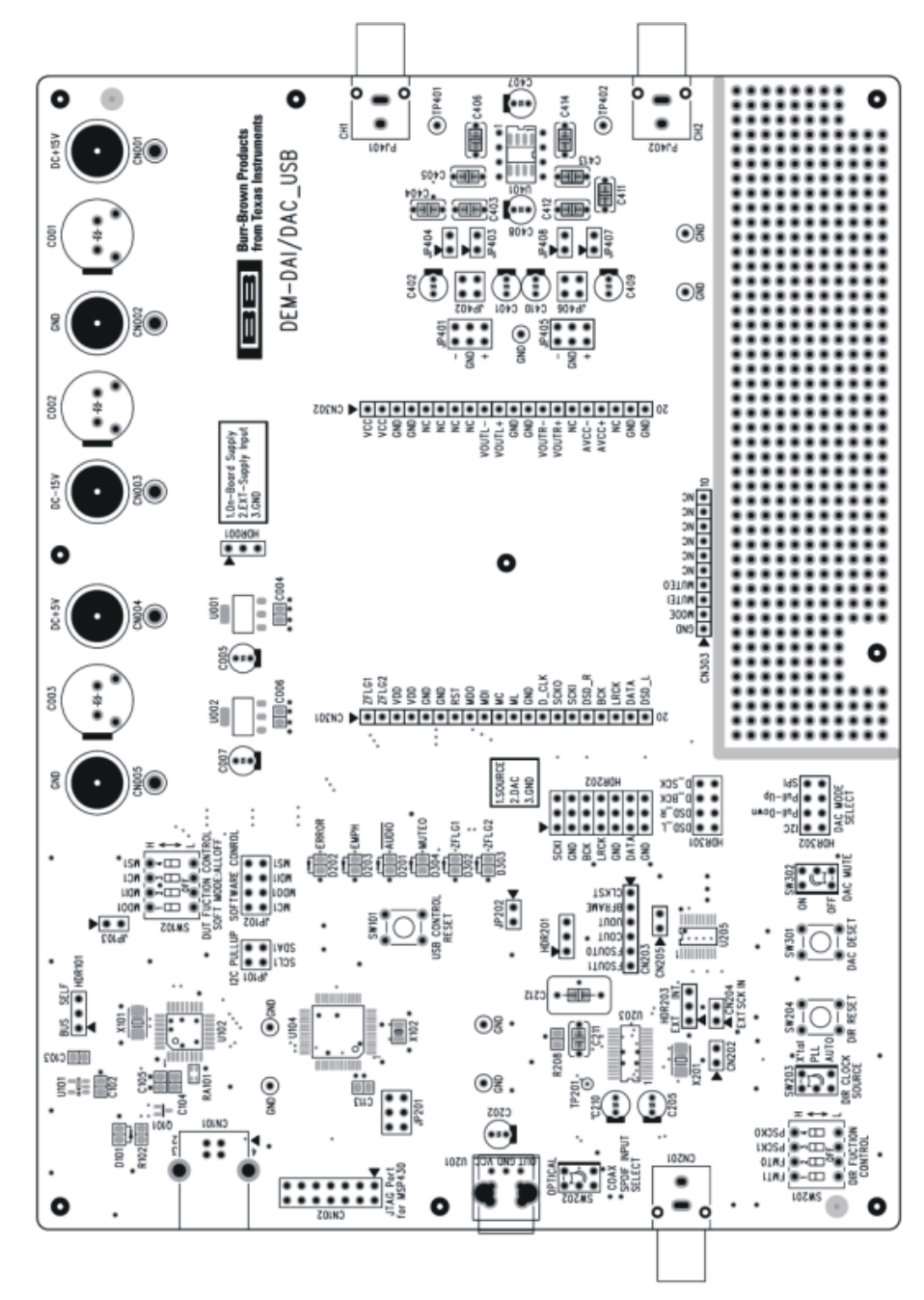

Figure 4-7. Silkscreen

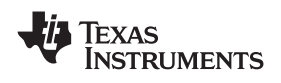

# 4.3.2 DEM-DAI/DAC\_USB Top Layer

Figure 4-8 shows the top layer image of the board.

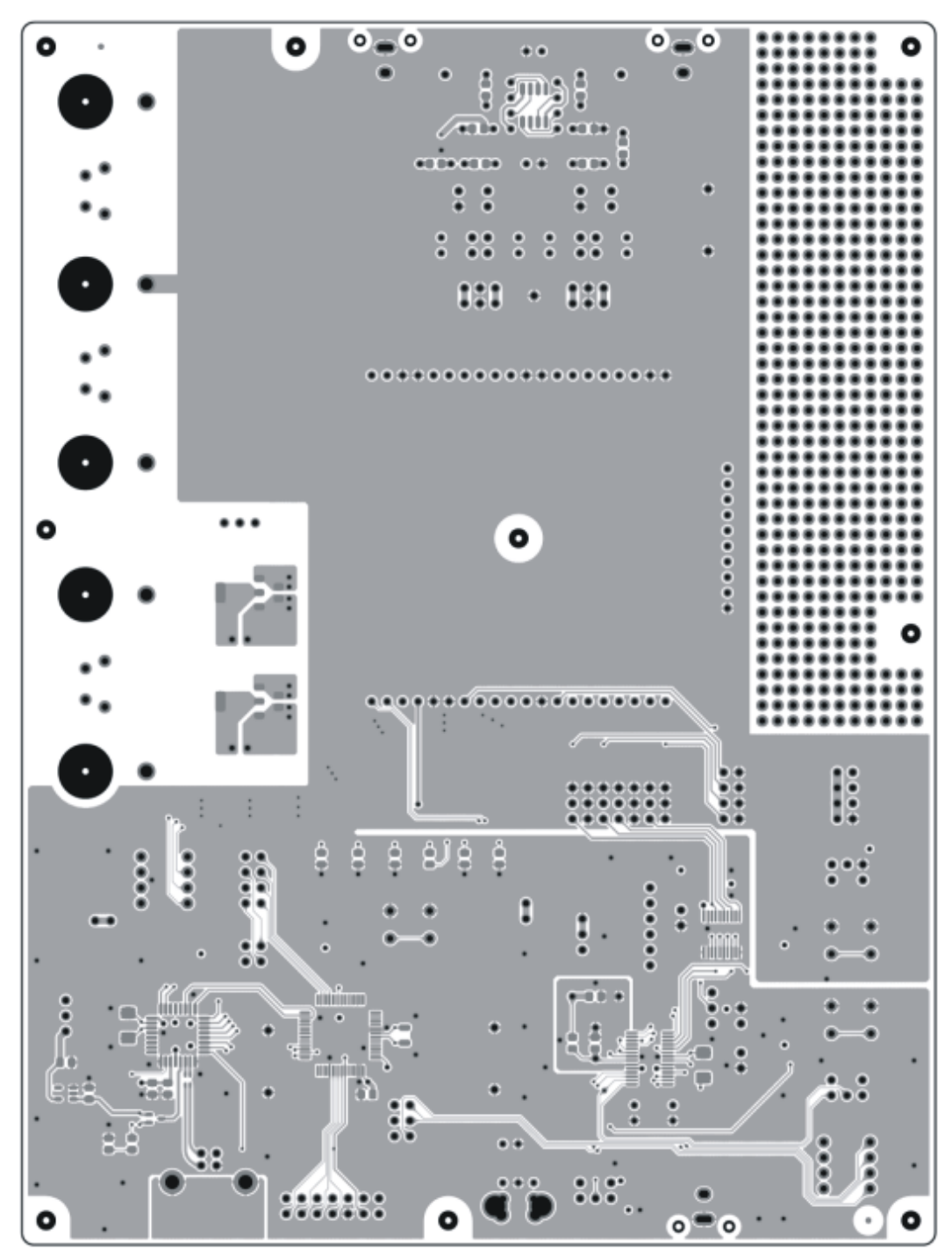

Figure 4-8. Top Layer

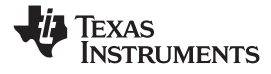

Printed Circuit Board Layouts

# 4.3.3 DEM-DAI/DAC\_USB Bottom Layer

Figure 4-9 shows the bottom layer image of the board.

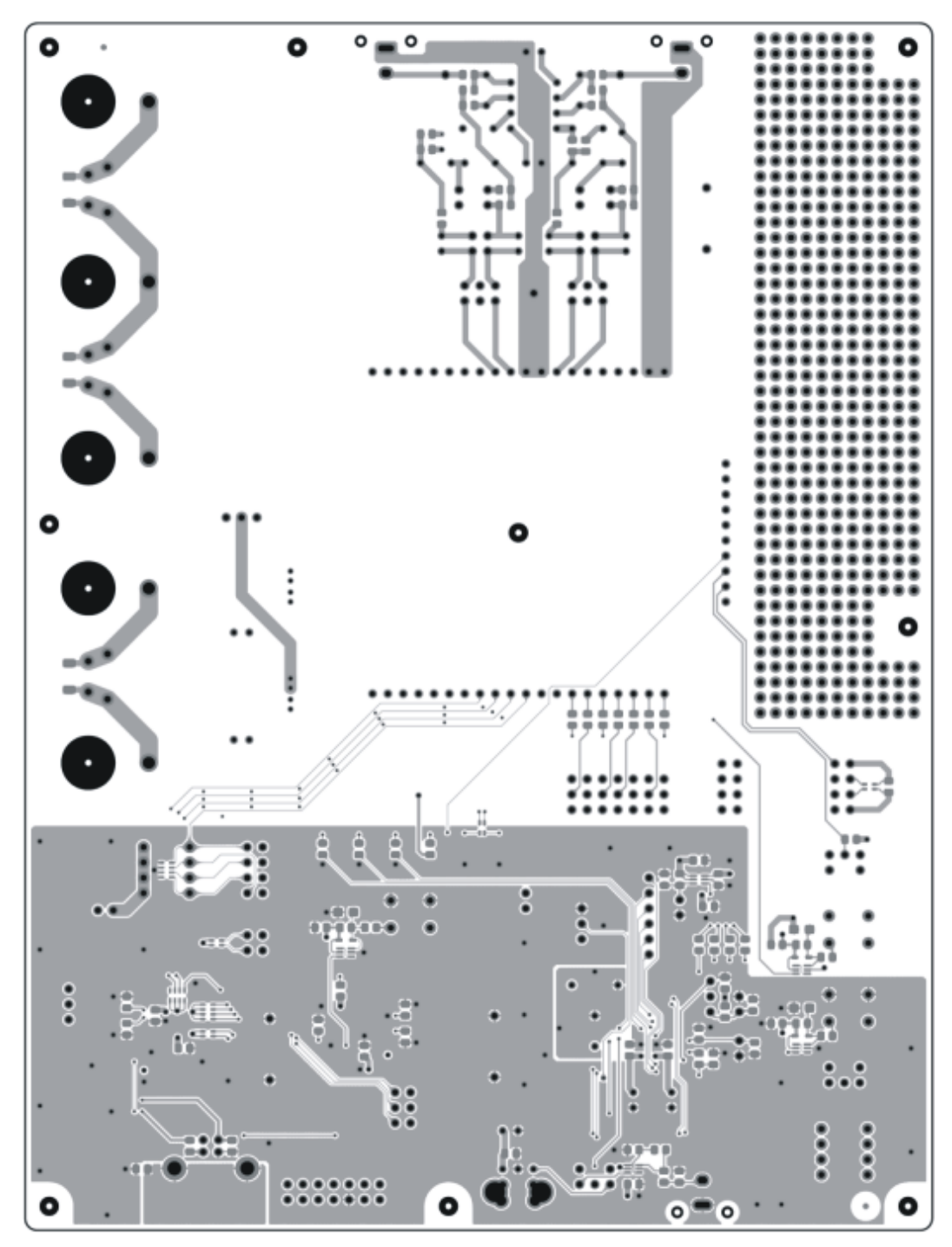

Figure 4-9. Bottom Layer

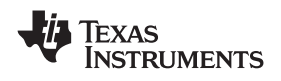

#### 4.3.4 DEM-PCM1789 (DUT Daughterboard) Silkscreen

Figure 4-10 shows the silkscreen plane, top layer image for the DUT daughterboard.

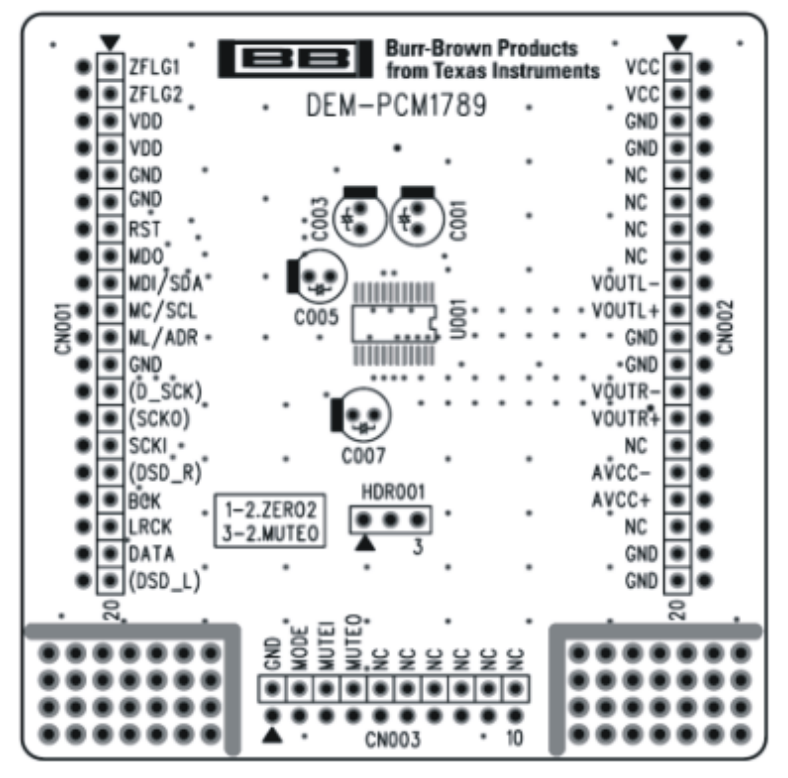

Figure 4-10. Silkscreen

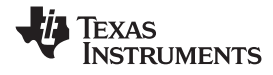

Printed Circuit Board Layouts

# 4.3.5 DEM-PCM1789 (DUT Daughterboard) Top View

Figure 4-11 shows the top layer image for the DUT daughterboard.

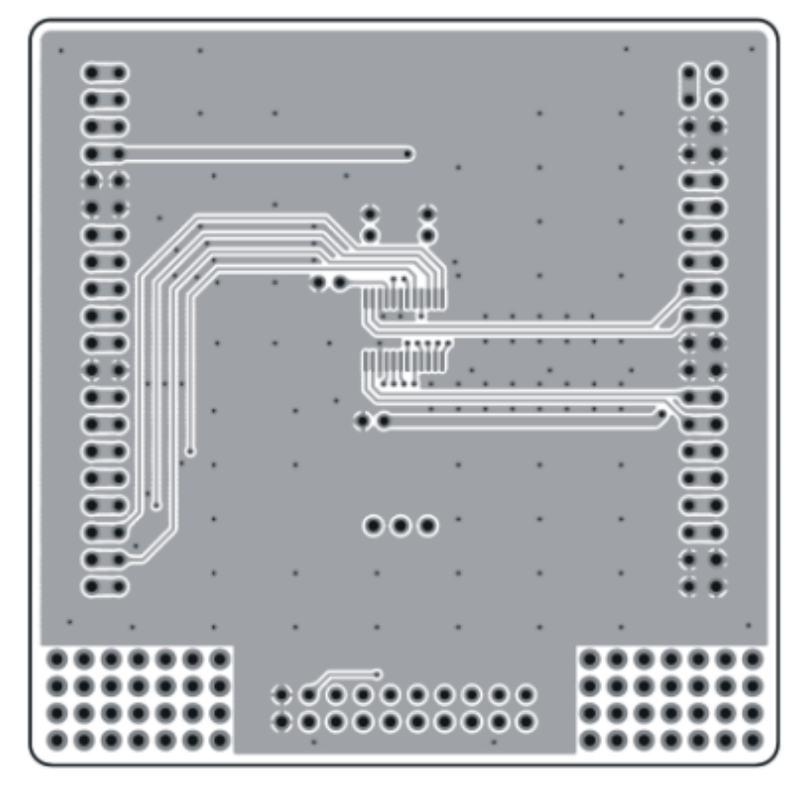

Figure 4-11. Top Layer

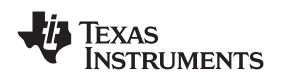

# 4.3.6 DEM-PCM1789 (DUT Daughterboard) Bottom View

Figure 4-12 shows the bottom layer image for the DUT daughterboard.

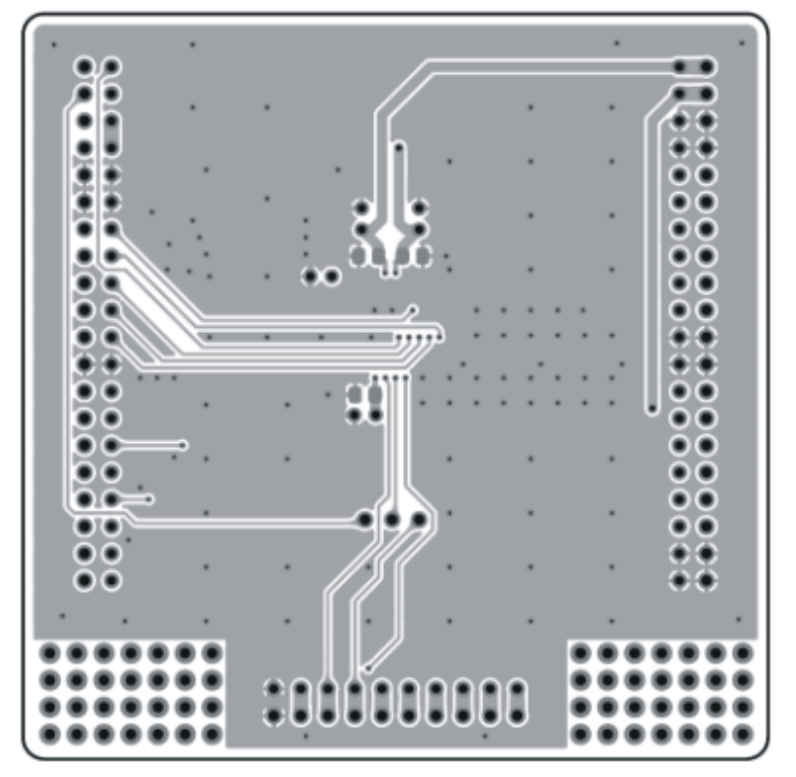

Figure 4-12. Bottom Layer

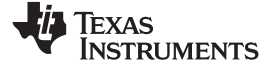

#### 4.4 Bills of Material (BOMs)

Table 4-1 lists the BOM information for the DEM-DAI/DAC\_USB board. Table 4-2 includes the BOM information for the DEM-PCM1789 board.

| Qty | Reference Designators                                                                                        | Part Name, Type            | Specification | Manufacturer Part No | Manufacturer |
|-----|----------------------------------------------------------------------------------------------------|----------------------------|---------------|----------------------|--------------|
| 2   | C207, C208                                                                                                   | Chip Ceramic<br>Capacitor  | 18 pF, J      |                      | Murata       |
| 4   | C107, C108, C114, C115                                                                                       | Chip Ceramic<br>Capacitor  | 22 pF, J      |                      | Murata       |
| 20  | C004, C006, C101, C105, C106,<br>C109, C111, C112, C201, C203,<br>C204, C206, C209, C214-C218,<br>C302, C303 | Chip Ceramic<br>Capacitor  | 0.1 μF        | GRM188B11E104KA01    | Murata       |
| 1   | C103                                                                                                    | Chip Ceramic<br>Capacitor  | 1 μF          | GRM188B11A105(K)     | Murata       |
| 3   | C102, C104, C113                                                                                             | Chip Ceramic<br>Capacitor  | 10 μF         | GRM21BB31A106KA      | Murata       |
| 4   | C405, C406, C413, C414                                                                                       | Polypropylene<br>Capacitor | 470 pF        | APSF0100J471         | NISSEI       |
| 5   | C211, C403, C404, C411, C412                                                                                 | Polypropylene<br>Capacitor | 4700 pF       | APSF0100J472         | NISSEI       |
| 1   | C212                                                                                                    | Polypropylene<br>Capacitor | 0.068 μF      | APSF0100J683         | NISSEI       |
| 3   | C110, C213, C301                                                                                             | Chip Tantalum<br>Capacitor | 10 μF/16 V    | ESVA1C106M           | NEC TOKIN    |
| 5   | C005, C007, C202, C205, C210                                                                                 | OS Capacitor               | 10 μF/16 V    | 16SS10M              | Sanyo        |
| 6   | C401, C402, C407-C410                                                                                        | Electrolytic Capacitor     | 10 μF/16 V    | R0A-16V100M          | ELNA         |
| 3   | C001-C003                                                                                                    | Electrolytic Capacitor     | 220 μF/25 V   | R0A-25V221M          | ELNA         |
| 11  | R212-R215, R303-R309                                                                                         | Chip Resistor              | 33 Ω, D       | RR0816               | Susumu       |
| 2   | R408, R416                                                                                                   | Chip Resistor              | 47 Ω, D       | RP0816               | Susumu       |
| 1   | R201                                                                                                    | Chip Resistor              | 75 Ω, D       | RR0816               | Susumu       |
| 1   | R205                                                                                                    | Chip Resistor              | 330 Ω, D      | RR0816               | Susumu       |
| 8   | R104, R204, R211, R302, R406,<br>R407, R414, R415                                                            | Chip Resistor              | 470 Ω, D      | RP0816               | Susumu       |
| 2   | R208, R209                                                                                                   | Chip Resistor              | 680 Ω, D      | RR0816               | Susumu       |
| 2   | R101, R311                                                                                                   | Chip Resistor              | 1.5 kΩ, D     | RP0816               | Susumu       |
| 3   | R102, R203, R207                                                                                             | Chip Resistor              | 2.2 kΩ, D     | RP0816               | Susumu       |
| 4   | R404, R405, R412, R413                                                                                       | Chip Resistor              | 7.5 kΩ, D     | RP0816               | Susumu       |
| 7   | R105, R401-R403, R409-R411                                                                                   | Chip Resistor              | 10 kΩ, D      | RP0816               | Susumu       |
| 5   | R103, R202, R210, R301, R310                                                                                 | Chip Resistor              | 47 kΩ, D      | RP0816               | Susumu       |
| 1   | R106                                                                                                    | Chip Resistor              | 100 kΩ, D     | RP0816               | Susumu       |
| 1   | RA101                                                                                                    | Resistor Networks          | 33 Ω (x2)     | CN1J2                | KOA          |
| 1   | RA301                                                                                                    | Resistor Networks          | 470 Ω (x2)    | CN1J2                | KOA          |
| 1   | RA105                                                                                                    | Resistor Networks          | 1 kΩ (x2)     | CN1J2                | KOA          |
| 1   | RA102                                                                                                    | Resistor Networks          | 10 kΩ (x2)    | CN1J2                | KOA          |
| 1   | RA302                                                                                                    | Resistor Networks          | 220 kΩ (x2)   | CN1J2                | KOA          |
| 2   | RA103, RA104                                                                                                 | Resistor Networks          | 10 kΩ (x4)    | CN1J4                | KOA          |
| 1   | RA106                                                                                                    | Resistor Networks          | 47 kΩ (x4)    | CN1J4                | KOA          |
| 1   | L101                                                                                                    | Chip Ferrite Bead          |               | MPZ2012S331A         | TDK          |
| 3   | D102, D204, D301                                                                                             | Chip Diode                 |               | HSU119-E             | Renesas      |
| 3   | D001-D003                                                                                                    | Diode                      |               | CMS05                | Toshiba      |
| 3   | D201, D302, D303                                                                                             | LED                        | Green         | TLPGU1002A           | Toshiba      |
| 1   | D304                                                                                                    | LED                        | Orange        | TLOU1002A            | Toshiba      |
| 2   | D101, D202                                                                                                   | LED                        | Red           | TLSU1002A            | Toshiba      |
| 1   | D203                                                                                                    | LED                        | Yellow        | TLYU1002A            | Toshiba      |
| 1   | Q101                                                                                                    | Digital Transistor         |               | DTC143E              | ROHM         |
|     |                                                                                                    |                            |               |                      |              |

#### Table 4-1. Bill of Materials: DEM-DAI/DAC\_USB

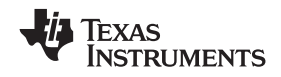

| Qtv | Reference Designators                | Part Name, Type           |                                    | Manufacturer Part No | Manufacturer |
|-----|--------------------------------------|---------------------------|------------------------------------|----------------------|--------------|
| 1   | U401                                 | Op Amp                    |                                    | OPA2134PA            | TI           |
| 1   | U206                                 |                           | Package: DCK                       | SN74LVC1T45          | TI           |
| 3   | U103 U204 U301                       |                           | Package: DCK                       | SN74LVC2G14          | TI           |
| 1   | 11202                                |                           | Package: DCK                       | SN74LVC2GU04         |              |
| 1   | 11205                                |                           | r donago: 2 ort                    | SN74LV541            | ТІ           |
| 1   | 1/203                                |                           | DIR                                | DIR9001              |              |
| 1   | U104                                 |                           | MCU                                | MSP430F169IPM        | ті           |
| 1   | 1102                                 |                           | LISB                               | TUSB3410VF           | ті           |
| 1   | U101                                 |                           | 100 mA 33 V                        | TPS76933             | ТІ           |
| 2   |                                      | Regulator IC              | 800 mA 33 V                        | REG1117-3.3          | ті           |
| 1   | 11201                                | TOSlink™                  | Receiver                           | TORX141              | Toshiba      |
| 1   | X101                                 | Crystal Resonator         | 12 000 MHz                         | CX5032GB             | KSS          |
| 1   | X101<br>X201                         | Crystal Resonator         | 24 576 MHz                         | CX5032GB             | KSS          |
| 1   | X102                                 | Crystal Resonator         | 32 768 kHz                         | FC-135_12.5pF        | EPSON        |
| 3   |                                      | TH-type Male              | 3-nin                              | EEC-34MEP1           | нтк          |
| 0   |                                      | Connector                 | o pin                              |                      |              |
| 2   | HDR301, HDR302                       | TH-type Male<br>Connector | 8-pin                              | FFC-8BMEP1           | НТК          |
| 1   | HDR202                               | TH-type Male<br>Connector | 21-pin                             | FFC-21NSM1           | НТК          |
| 5   | JP202, JP403, JP404, JP407,<br>JP408 | TH-type Male<br>Connector | 2-pin                              | FFC-2BMEP1           | НТК          |
| 3   | JP101, JP402, JP406                  | TH-type Male<br>Connector | 4-pin                              | FFC-4BMEP1           | НТК          |
| 1   | JP201                                | TH-type Male<br>Connector | 6-pin                              | FFC-6BMEP1           | НТК          |
| 1   | JP102                                | TH-type Male<br>Connector | 8-pin                              | FFC-8BMEP1           | НТК          |
| 1   | CN203                                | TH-type Male<br>Connector | 7-pin                              | FFC-7AMEP1           | НТК          |
| 3   | CN202, CN204, CN205                  | TH-type Male<br>Connector | 2-pin                              | FFC-2BMEP1           | НТК          |
| 1   | CN102                                | TH-type Male<br>Connector | 14-pin                             | FFC-14BMEP1          | НТК          |
| 3   | CN301-CN303                          | Connector                 | 10-pin                             | XB-3-7-10P           | Mac8         |
| 5   | CN001-CN005                          | Banana Jack               | Yellow, Green,<br>Blue, Red, Black | T-45                 | Sato Parts   |
| 1   | CN101                                | USB Connector type B      | USB_TYPE-B                         | 67068-8001           | Molex        |
| 1   | CN201                                | RCA Pin Jack              | Yellow                             | LPR6520-0804         | SMK          |
| 1   | PJ402                                | RCA Pin Jack              | Red                                | LPR6520-0802         | SMK          |
| 1   | PJ401                                | RCA Pin Jack              | White                              | LPR6520-0803         | SMK          |
| 2   | SW102, SW201                         | DIP Switch                |                                    | DSS104               | Fujisoku     |
| 2   | SW202, SW302                         | Toggle Switch             |                                    | FT1D-2M              | Fujisoku     |
| 1   | SW203                                | Toggle Switch             |                                    | FT1E-2M              | Fujisoku     |
| 3   | SW101, SW204, SW301                  | Tact Switch               |                                    |                      | Alps         |
| 2   | TP401, TP402                         | Test Pin                  |                                    | LC-2-G               | Mac8         |
| 1   | TP201                                | Test Pin                  |                                    | LC-4-G               | Mac8         |

| Table 4-1. Bill of Materials: DEM-DAI/DAC_USB (continued | Table 4-1 | . Bill of Materials: | DEM-DAI/DAC | USB | (continued) |
|----------------------------------------------------------|-----------|----------------------|-------------|-----|-------------|
|----------------------------------------------------------|-----------|----------------------|-------------|-----|-------------|

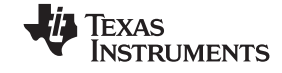

www.ti.com

| Qty | Reference Designators  | Part Name, Type           | Specification | Manufacturer Part No | Manufacturer |
|-----|------------------------|---------------------------|---------------|----------------------|--------------|
| 3   | C002, C004, C006       | Chip Ceramic<br>Capacitor | 1 μF          | GRM188B11A105(K)     | Murata       |
| 4   | C001, C003, C005, C007 | Electrolytic<br>Capacitor | 10 μ/16 V     | R3A-16V100M          | ELNA         |
| 1   | U001                   | IC                        | DAC           | PCM1789              | ТІ           |
| 1   | HDR001                 | TH-type Male<br>Connector | 3-pin         | FFC-3AMEP1           | нтк          |

Table 4-2. Bill of Materials: DEM-PCM1789

#### **EVALUATION BOARD/KIT IMPORTANT NOTICE**

Texas Instruments (TI) provides the enclosed product(s) under the following conditions:

This evaluation board/kit is intended for use for ENGINEERING DEVELOPMENT, DEMONSTRATION, OR EVALUATION PURPOSES ONLY and is not considered by TI to be a finished end-product fit for general consumer use. Persons handling the product(s) must have electronics training and observe good engineering practice standards. As such, the goods being provided are not intended to be complete in terms of required design-, marketing-, and/or manufacturing-related protective considerations, including product safety and environmental measures typically found in end products that incorporate such semiconductor components or circuit boards. This evaluation board/kit does not fall within the scope of the European Union directives regarding electromagnetic compatibility, restricted substances (RoHS), recycling (WEEE), FCC, CE or UL, and therefore may not meet the technical requirements of these directives or other related directives.

Should this evaluation board/kit not meet the specifications indicated in the User's Guide, the board/kit may be returned within 30 days from the date of delivery for a full refund. THE FOREGOING WARRANTY IS THE EXCLUSIVE WARRANTY MADE BY SELLER TO BUYER AND IS IN LIEU OF ALL OTHER WARRANTIES, EXPRESSED, IMPLIED, OR STATUTORY, INCLUDING ANY WARRANTY OF MERCHANTABILITY OR FITNESS FOR ANY PARTICULAR PURPOSE.

The user assumes all responsibility and liability for proper and safe handling of the goods. Further, the user indemnifies TI from all claims arising from the handling or use of the goods. Due to the open construction of the product, it is the user's responsibility to take any and all appropriate precautions with regard to electrostatic discharge.

EXCEPT TO THE EXTENT OF THE INDEMNITY SET FORTH ABOVE, NEITHER PARTY SHALL BE LIABLE TO THE OTHER FOR ANY INDIRECT, SPECIAL, INCIDENTAL, OR CONSEQUENTIAL DAMAGES.

TI currently deals with a variety of customers for products, and therefore our arrangement with the user is not exclusive.

# TI assumes no liability for applications assistance, customer product design, software performance, or infringement of patents or services described herein.

Please read the User's Guide and, specifically, the Warnings and Restrictions notice in the User's Guide prior to handling the product. This notice contains important safety information about temperatures and voltages. For additional information on TI's environmental and/or safety programs, please contact the TI application engineer or visit <a href="http://www.ti.com/esh">www.ti.com/esh</a>.

No license is granted under any patent right or other intellectual property right of TI covering or relating to any machine, process, or combination in which such TI products or services might be or are used.

#### **FCC Warning**

This evaluation board/kit is intended for use for **ENGINEERING DEVELOPMENT, DEMONSTRATION, OR EVALUATION PURPOSES ONLY** and is not considered by TI to be a finished end-product fit for general consumer use. It generates, uses, and can radiate radio frequency energy and has not been tested for compliance with the limits of computing devices pursuant to part 15 of FCC rules, which are designed to provide reasonable protection against radio frequency interference. Operation of this equipment in other environments may cause interference with radio communications, in which case the user at his own expense will be required to take whatever measures may be required to correct this interference.

#### **EVM WARNINGS AND RESTRICTIONS**

It is important to operate this EVM within the input voltage range of -4 V to +4 V and the output voltage range of -4 V to +4 V.

Exceeding the specified input range may cause unexpected operation and/or irreversible damage to the EVM. If there are questions concerning the input range, please contact a TI field representative prior to connecting the input power.

Applying loads outside of the specified output range may result in unintended operation and/or possible permanent damage to the EVM. Please consult the EVM User's Guide prior to connecting any load to the EVM output. If there is uncertainty as to the load specification, please contact a TI field representative.

During normal operation, some circuit components may have case temperatures greater than +55°C. The EVM is designed to operate properly with certain components above +55°C as long as the input and output ranges are maintained. These components include but are not limited to linear regulators, switching transistors, pass transistors, and current sense resistors. These types of devices can be identified using the EVM schematic located in the EVM User's Guide. When placing measurement probes near these devices during operation, please be aware that these devices may be very warm to the touch.

Mailing Address: Texas Instruments, Post Office Box 655303, Dallas, Texas 75265 Copyright © 2009, Texas Instruments Incorporated

#### **IMPORTANT NOTICE**

Texas Instruments Incorporated and its subsidiaries (TI) reserve the right to make corrections, modifications, enhancements, improvements, and other changes to its products and services at any time and to discontinue any product or service without notice. Customers should obtain the latest relevant information before placing orders and should verify that such information is current and complete. All products are sold subject to TI's terms and conditions of sale supplied at the time of order acknowledgment.

TI warrants performance of its hardware products to the specifications applicable at the time of sale in accordance with TI's standard warranty. Testing and other quality control techniques are used to the extent TI deems necessary to support this warranty. Except where mandated by government requirements, testing of all parameters of each product is not necessarily performed.

TI assumes no liability for applications assistance or customer product design. Customers are responsible for their products and applications using TI components. To minimize the risks associated with customer products and applications, customers should provide adequate design and operating safeguards.

TI does not warrant or represent that any license, either express or implied, is granted under any TI patent right, copyright, mask work right, or other TI intellectual property right relating to any combination, machine, or process in which TI products or services are used. Information published by TI regarding third-party products or services does not constitute a license from TI to use such products or services or a warranty or endorsement thereof. Use of such information may require a license from a third party under the patents or other intellectual property of the third party, or a license from TI under the patents or other intellectual property of TI.

Reproduction of TI information in TI data books or data sheets is permissible only if reproduction is without alteration and is accompanied by all associated warranties, conditions, limitations, and notices. Reproduction of this information with alteration is an unfair and deceptive business practice. TI is not responsible or liable for such altered documentation. Information of third parties may be subject to additional restrictions.

Resale of TI products or services with statements different from or beyond the parameters stated by TI for that product or service voids all express and any implied warranties for the associated TI product or service and is an unfair and deceptive business practice. TI is not responsible or liable for any such statements.

TI products are not authorized for use in safety-critical applications (such as life support) where a failure of the TI product would reasonably be expected to cause severe personal injury or death, unless officers of the parties have executed an agreement specifically governing such use. Buyers represent that they have all necessary expertise in the safety and regulatory ramifications of their applications, and acknowledge and agree that they are solely responsible for all legal, regulatory and safety-related requirements concerning their products and any use of TI products in such safety-critical applications, notwithstanding any applications-related information or support that may be provided by TI. Further, Buyers must fully indemnify TI and its representatives against any damages arising out of the use of TI products in such safety-critical applications.

TI products are neither designed nor intended for use in military/aerospace applications or environments unless the TI products are specifically designated by TI as military-grade or "enhanced plastic." Only products designated by TI as military-grade meet military specifications. Buyers acknowledge and agree that any such use of TI products which TI has not designated as military-grade is solely at the Buyer's risk, and that they are solely responsible for compliance with all legal and regulatory requirements in connection with such use.

TI products are neither designed nor intended for use in automotive applications or environments unless the specific TI products are designated by TI as compliant with ISO/TS 16949 requirements. Buyers acknowledge and agree that, if they use any non-designated products in automotive applications, TI will not be responsible for any failure to meet such requirements.

Following are URLs where you can obtain information on other Texas Instruments products and application solutions:

| Products                    |                        | Applications       |                           |
|-----------------------------|------------------------|--------------------|---------------------------|
| Amplifiers                  | amplifier.ti.com       | Audio              | www.ti.com/audio          |
| Data Converters             | dataconverter.ti.com   | Automotive         | www.ti.com/automotive     |
| DLP® Products               | www.dlp.com            | Broadband          | www.ti.com/broadband      |
| DSP                         | dsp.ti.com             | Digital Control    | www.ti.com/digitalcontrol |
| Clocks and Timers           | www.ti.com/clocks      | Medical            | www.ti.com/medical        |
| Interface                   | interface.ti.com       | Military           | www.ti.com/military       |
| Logic                       | logic.ti.com           | Optical Networking | www.ti.com/opticalnetwork |
| Power Mgmt                  | power.ti.com           | Security           | www.ti.com/security       |
| Microcontrollers            | microcontroller.ti.com | Telephony          | www.ti.com/telephony      |
| RFID                        | www.ti-rfid.com        | Video & Imaging    | www.ti.com/video          |
| RF/IF and ZigBee® Solutions | www.ti.com/lprf        | Wireless           | www.ti.com/wireless       |

Mailing Address: Texas Instruments, Post Office Box 655303, Dallas, Texas 75265 Copyright © 2009, Texas Instruments Incorporated